# Kurzanleitung

## Informationen zum Drucker

## Verwenden des Druckerbedienfelds

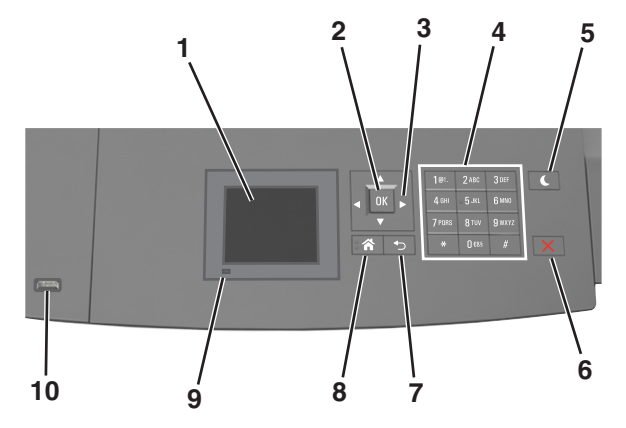

|   | Element           | Funktion                                                                                                 |
|---|-------------------|----------------------------------------------------------------------------------------------------|
| 1 | Anzeige           | <ul> <li>Anzeigen des Druckerstatus.</li> <li>Einrichten und Inbetriebnahme des<br/>Druckers.</li> </ul> |
| 2 | Taste "Auswählen" | Ermöglicht die Übernahme von Änderungen<br>an den Druckereinstellungen.                                  |
| 3 | Pfeiltasten       | Blättert nach oben und unten bzw. links und rechts.                                                      |
| 4 | Tastatur          | Eingeben von Zahlen, Buchstaben oder<br>Symbolen.                                                        |

|    | Flowert                             | Fundation .                                                                                       |  |
|----|-------------------------------------|---------------------------------------------------------------------------------------------------|--|
|    | Element                             | Funktion                                                                                          |  |
| 5  | Energiesparmodus-<br>Taste          | Aktivieren des Energiespar- oder<br>Ruhemodus.                                                    |  |
|    |                                     | Beenden Sie den Energiesparmodus des<br>Druckers mithilfe folgender Aktionen:                     |  |
|    |                                     | <ul> <li>Drücken Sie eine beliebige Taste am<br/>Gerät.</li> </ul>                                |  |
|    |                                     | • Ziehen Sie Fach 1 aus oder legen Sie Papier<br>in die Universalzuführung ein.                   |  |
|    |                                     | Öffnen Sie eine Abdeckung oder Klappe.                                                            |  |
|    |                                     | <ul> <li>Senden Sie einen Druckauftrag vom<br/>Computer aus.</li> </ul>                           |  |
|    |                                     | <ul> <li>Setzen Sie das Gerät durch Einschalten<br/>über den Hauptnetzschalter zurück.</li> </ul> |  |
|    |                                     | <ul> <li>Schließen Sie ein Gerät an den USB-<br/>Anschluss des Druckers an.</li> </ul>            |  |
| 6  | Stopp-Taste oder<br>Abbrechen-Taste | Beenden aller Druckervorgänge.                                                                    |  |
| 7  | Taste "Zurück"                      | Rückkehr zum vorherigen Bildschirm.                                                               |  |
| 8  | Home-Taste                          | Zurückkehren zum Startbildschirm.                                                                 |  |
| 9  | Kontrollleuchte                     | Überprüfen des Druckerstatus.                                                                     |  |
| 10 | USB-Anschluss                       | Anschließen eines Flash-Laufwerks an den<br>Drucker.                                              |  |
|    |                                     | Hinweis: Nur der USB-Anschluss auf der<br>Vorderseite unterstützt Flash-Laufwerke.                |  |

# Farben der Energiesparmodus-Taste und der Kontrollleuchte

Die Farben der Energiesparmodus-Taste und der Kontrollleuchten auf dem Bedienfeld geben einen bestimmten Druckerstatus oder eine Bedingung an.

| Kontrollleuchte | Druckerstatus                                                                                  |  |
|-----------------|------------------------------------------------------------------------------------------------|--|
| Aus             | Der Drucker ist ausgeschaltet oder befindet sich im<br>Ruhemodus.                              |  |
| Grün blinkend   | Der Drucker befindet sich in der Aufwärmphase, verarbeitet<br>Daten oder druckt einen Auftrag. |  |
| Grün            | Der Drucker ist eingeschaltet, aber inaktiv.                                                   |  |
| Rot blinkend    | Der Drucker wartet auf eine Aktion des Benutzers.                                              |  |

| Energiesparmodus-Taste leuchtet                                                                                              | Druckerstatus                                                           |
|----------------------------------------------------------------------------------------------------|-------------------------------------------------------------------------|
| Aus                                                                                                    | Der Drucker ist ausgeschaltet, inaktiv<br>oder im Status "Bereit".      |
| Konstant gelb                                                                                                    | Der Drucker befindet sich im<br>Energiesparmodus.                       |
| Gelb blinkend                                                                                                    | Der Drucker wechselt in den Ruhemodus<br>oder wird daraus zurückgeholt. |
| Blinkt für 0,1 Sekunde gelb und<br>erlischt anschließend für 1,9<br>Sekunden. Dieses Blinkmuster setzt<br>sich langsam fort. | Der Drucker befindet sich im<br>Ruhemodus.                              |

# Einlegen von Papier und Spezialdruckmedien

## Einstellen von Papierformat und Papiersorte

1 Wechseln Sie auf dem Druckerbedienfeld zu:

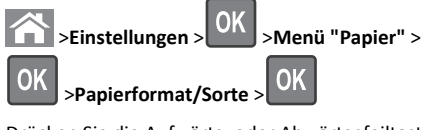

2 Drücken Sie die Aufwärts- oder Abwärtspfeiltaste, um das Fach

oder die Zuführung auszuwählen, und drücken Sie dann

3 Drücken Sie die Aufwärts- oder Abwärtspfeiltaste, um das

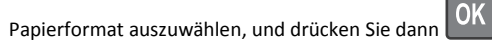

4 Drücken Sie die Aufwärts- oder Abwärtspfeiltaste, um die

Papiersorte auszuwählen, und drücken Sie dann OK, um die Einstellungen zu ändern.

## Konfigurieren des Papierformats "Universal"

Das Papierformat "Universal" ist eine benutzerdefinierte Einstellung, bei der Sie auf Papierformaten drucken können, die nicht in den Druckermenüs voreingestellt sind.

#### Hinweise:

- Das kleinste unterstützte Papierformat "Universal" hat die Maße 70 x 127 mm für den einseitigen Druck und 105 x 148 mm für beidseitigen Druck (Duplexdruck).
- Das größte unterstützte Papierformat "Universal" hat die Maße 216 x 356 mm für einseitigen und beidseitigen Drucken unterstützen.
- Beim Drucken auf Papier, das weniger als 210 mm (8,3 Zoll) breit ist, druckt der Drucker bei einer niedrigeren Geschwindigkeit zur Vermeidung von Schäden an der Fixierstation.

Wechseln Sie auf dem Druckerbedienfeld zu:

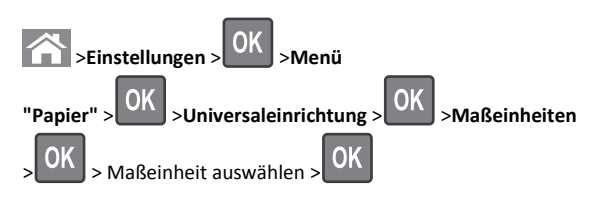

## Einlegen von Druckmedien in 250-Blattoder 550-Blatt-Fächer

- VORSICHT VERLETZUNGSGEFAHR: Um zu vermeiden, dass die Komponenten instabil werden, legen Sie die Medien in jedes Fach einzeln ein. Alle anderen Fächer sollten bis zu ihrem Einsatz geschlossen bleiben.
- 1 Ziehen Sie das Fach heraus.

#### Hinweise:

- Beim Einlegen von Papier im Format Folio, Legal oder Oficio heben Sie das Fach leicht an, und ziehen es vollständig heraus.
- Nehmen Sie keine Fächer heraus, während ein Druckauftrag ausgeführt wird oder wenn die Meldung Belegt in der Anzeige angezeigt wird. Dies kann zu einem Papierstau führen.

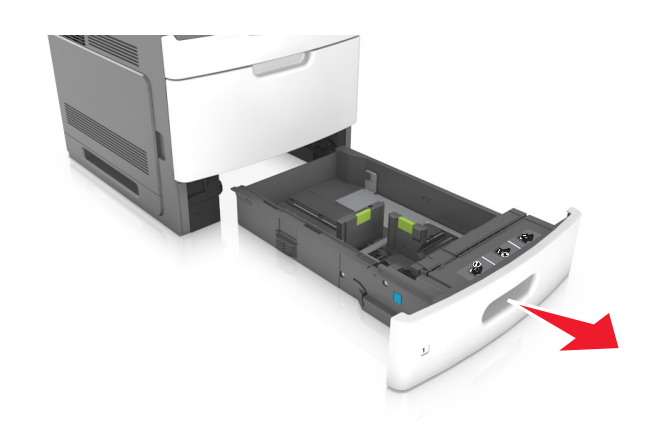

**2** Drücken Sie die Breitenführung zusammen und schieben Sie sie in die richtige Position für das eingelegte Papierformat, bis sie *hörbar* einrastet.

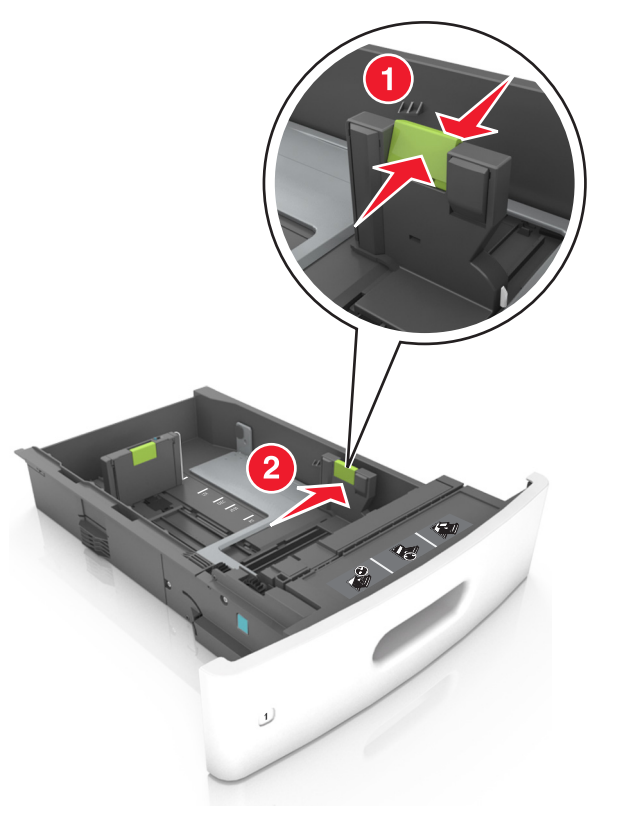

**Hinweis:** Schieben Sie die Führungen mithilfe der Papierformatmarkierungen unten im Fach in die richtige Position.

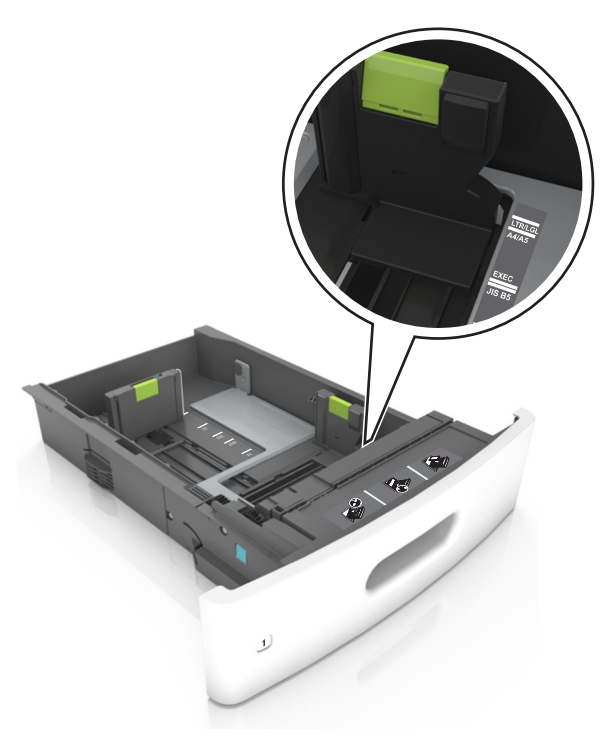

**3** Entriegeln Sie die Längenführung, drücken Sie die Längenführungshebel zusammen, und schieben Sie die Führung in die richtige Position für das einzulegende Papierformat.

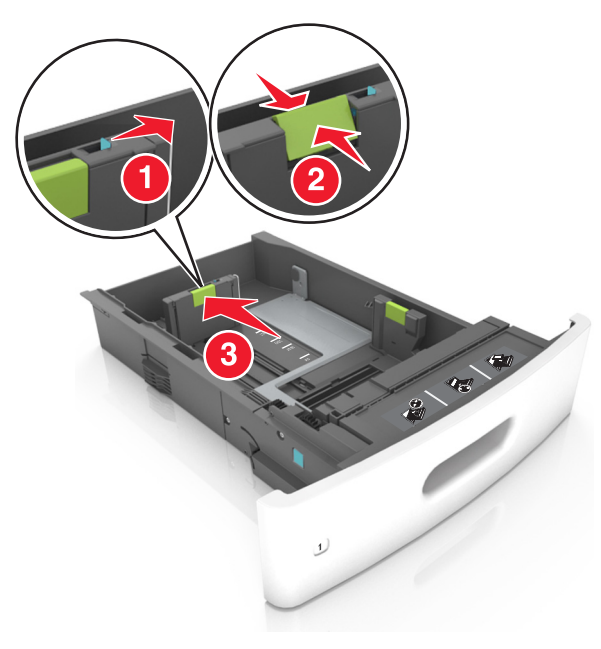

#### Hinweise:

- Stellen Sie die Längenführung bei allen Papierformaten fest.
- Schieben Sie die Führungen mithilfe der Papierformatmarkierungen unten im Fach in die richtige Position.

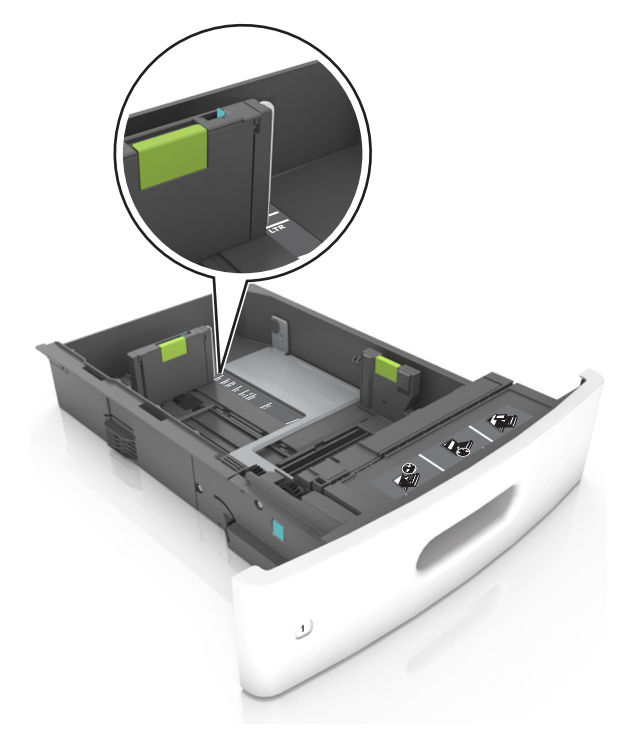

**4** Biegen Sie den Stapel in beide Richtungen, um die Blätter voneinander zu lösen und fächern Sie den Stapel auf. Das Papier darf nicht geknickt oder geknittert werden. Klopfen Sie die Kanten auf einer ebenen Fläche gerade.

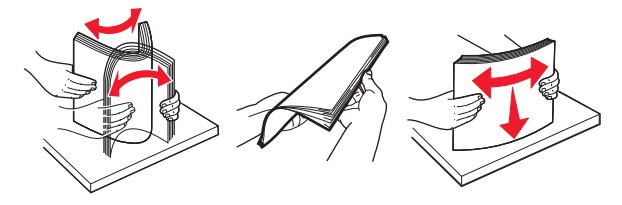

**5** Legen Sie den Papierstapel mit der zu bedruckenden Seite nach unten ein.

Hinweis: Stellen Sie sicher, dass das Papier richtig eingelegt ist.

 Briefbögen werden auf unterschiedliche Art eingelegt, je nachdem, ob ein optionaler Heftklammer-Finisher installiert ist.

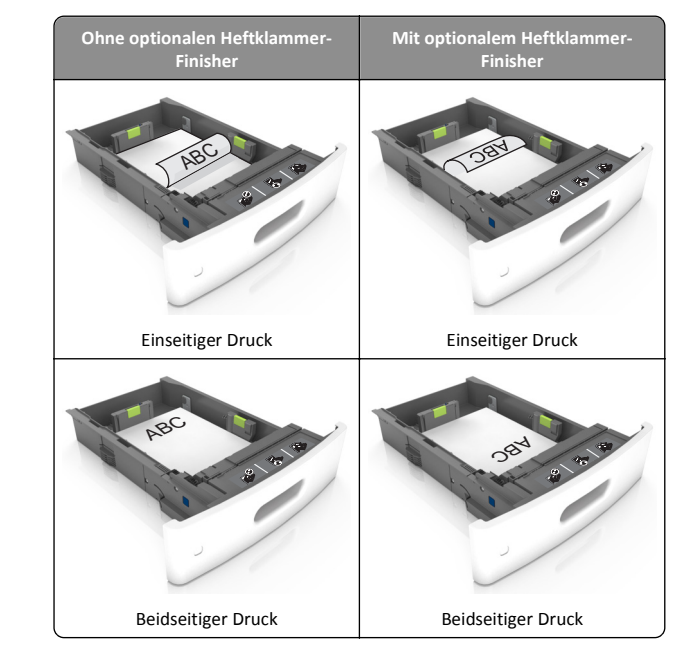

 Stellen Sie beim Einlegen von vorgelochtem Papier f
ür die Verwendung mit dem Staple-Finisher sicher, dass sich die L
öcher an der langen Papierkante auf der rechten Seite des Fachs befinden.

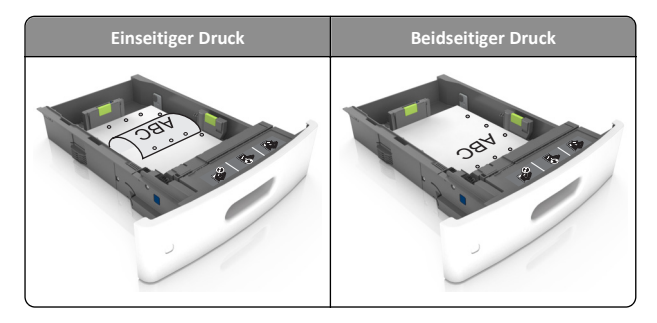

**Hinweis:** Wenn sich die Löcher an der langen Kante auf der linken Seite des Fachs befinden, kann ein Papierstau auftreten.

• Schieben Sie das Papier nicht in die Zuführung. Legen Sie das Papier wie in der Abbildung gezeigt ein.

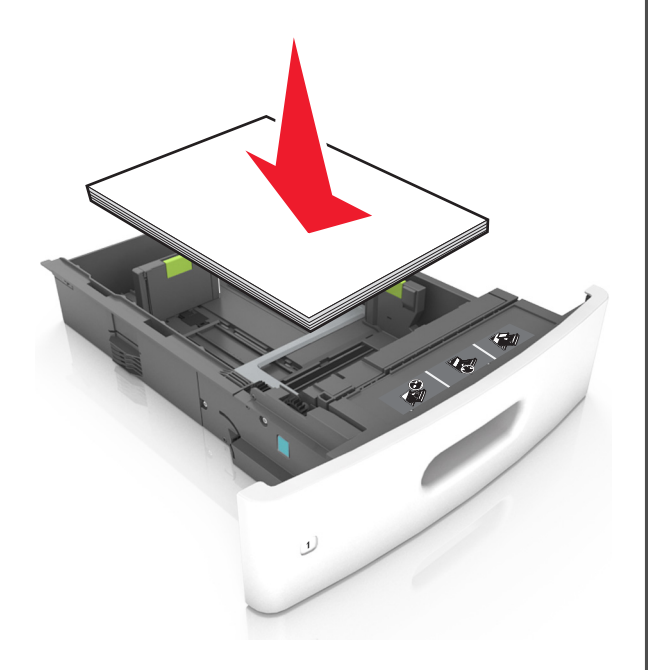

 Stellen Sie sicher, dass der Papierstapel nicht über die durchgezogene Linie, die die Markierung für maximale Füllhöhe anzeigt, hinausragt.

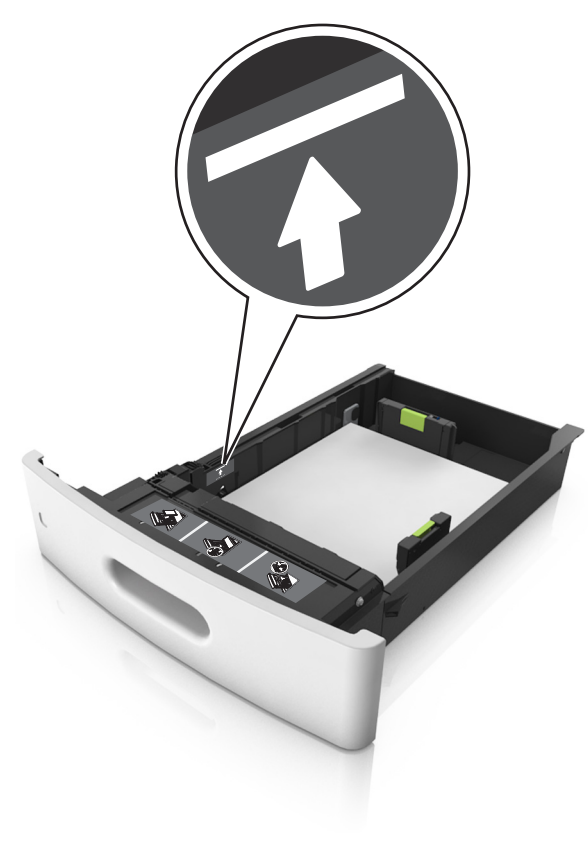

Warnung - Mögliche Schäden: Durch Überladen des Papierfachs können Papierstaus entstehen.

• Bei Verwendung von Karten, Etiketten und anderen Arten von Spezialdruckmedien, stellen Sie sicher, dass das Papier unter der gestrichelten Linie befindet, die die Markierung für die alternative Füllhöhe anzeigt.

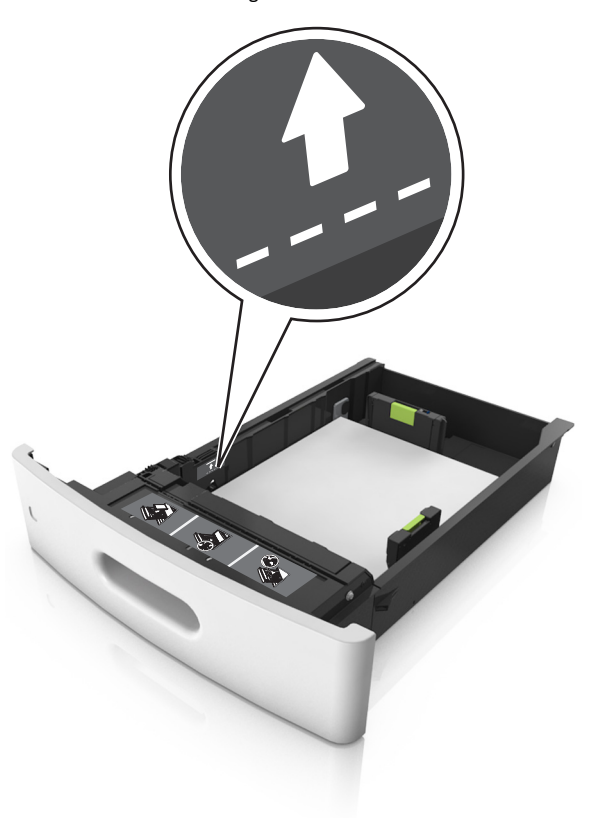

**6** Verschieben Sie die Papierführungen bei benutzerdefinierten Formaten oder beim Papierformat "Universal" so, dass sie an der Kante des Stapels anliegen und verriegeln Sie anschließend die Längenführungen.

#### 7 Schieben Sie die Zuführung ein.

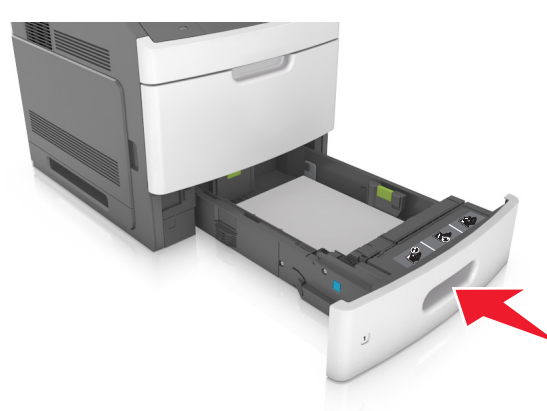

8 Stellen Sie Papierformat und -sorte auf dem Druckerbedienfeld im Menü "Papier" entsprechend dem im Fach eingelegten Papier ein.

**Hinweis:** Stellen Sie das Papierformat und die Papiersorte richtig ein, um Papierstaus und Probleme mit der Druckqualität zu vermeiden.

## Einlegen von Druckmedien in das 2100-Blatt-Fach

VORSICHT - VERLETZUNGSGEFAHR: Um zu vermeiden, dass die Komponenten instabil werden, legen Sie die Medien in jedes Fach einzeln ein. Alle anderen Fächer sollten bis zu ihrem Einsatz geschlossen bleiben.

1 Ziehen Sie das Fach heraus.

**2** Passen Sie die Breiten- und Längenführungen an.

#### Einlegen von Papier im A5-Format

a Heben Sie die Breitenführung an und schieben Sie sie in die Position für A5-Format.

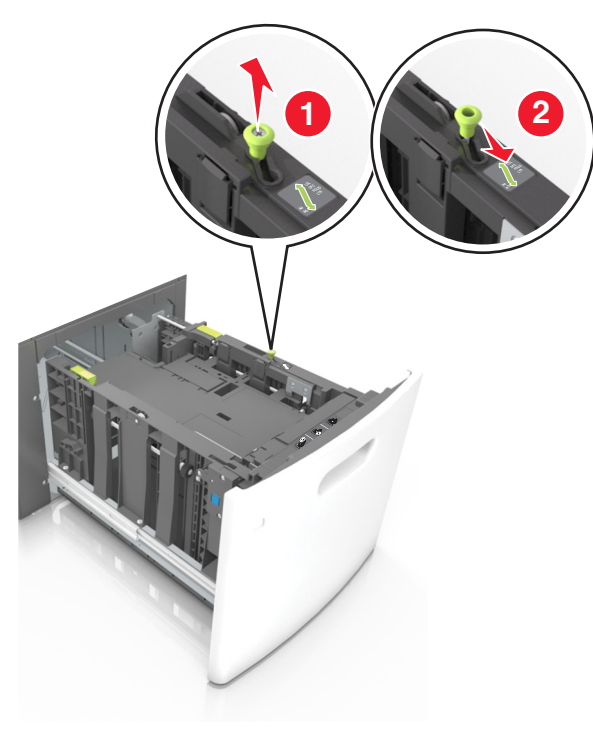

**b** Drücken Sie die Längenführung zusammen, und schieben Sie in die Position für A5-Format, bis sie *hörbar* einrastet.

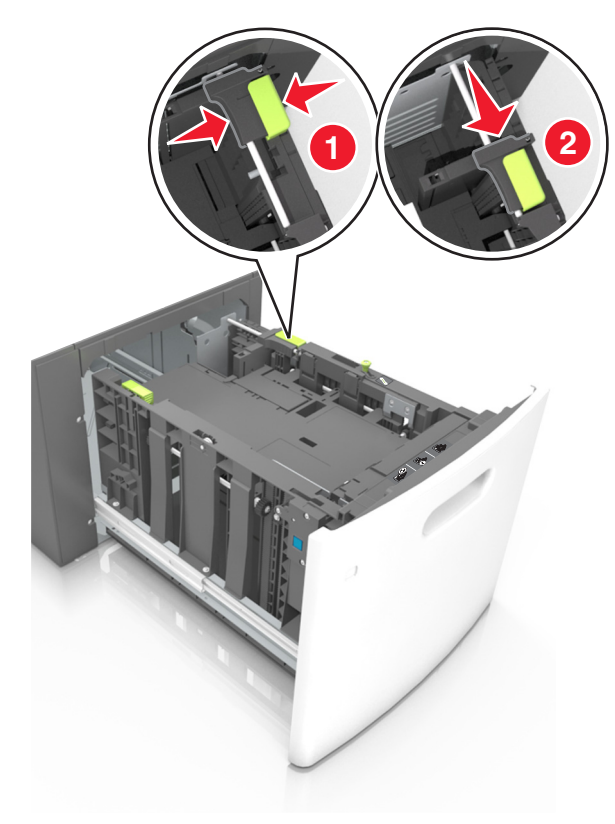

c Nehmen Sie die A5-Längenführung aus der Halterung.

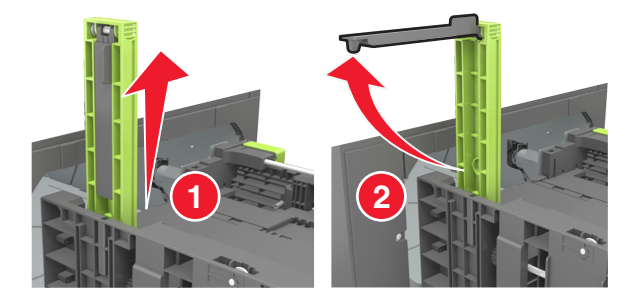

**d** Setzen Sie die A5-Längenführung in die vorgesehene Aufnahme ein.

Hinweis: Drücken Sie die A5-Längenführung, bis sie hörbar einrastet.

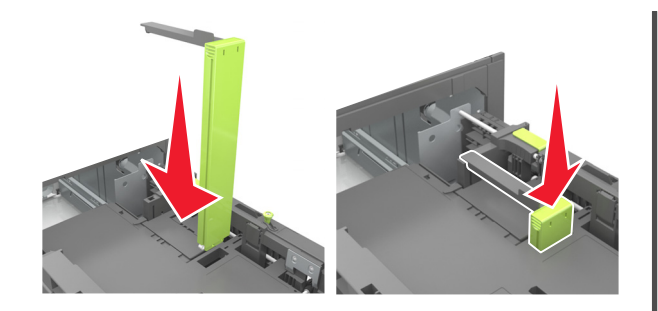

#### Einlegen von Papier im Format A4, Letter, Legal, Oficio oder Folio

**a** Heben Sie die Breitenführung an und schieben Sie sie in die richtige Position für das einzulegende Papierformat.

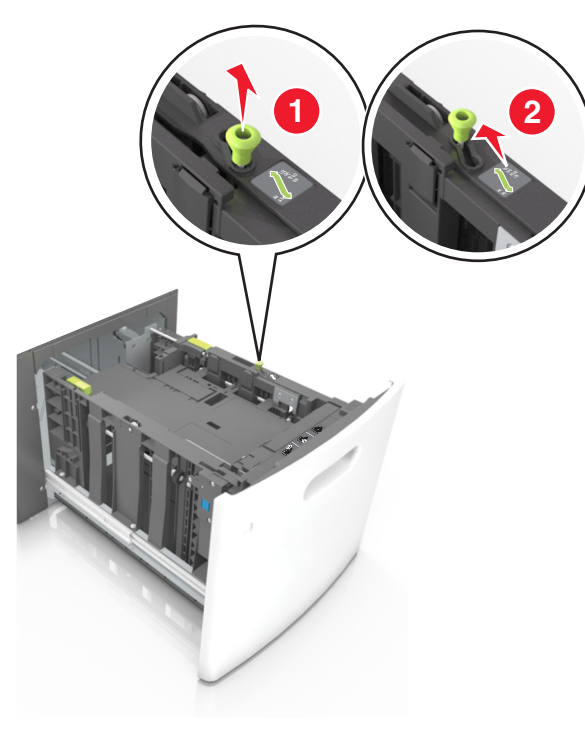

 Wenn die A5-Längenführung immer noch an der Längenführung befestigt ist, entfernen Sie sie. Wenn die A5-Längenführung nicht befestigt ist, fahren Sie mit Schritt (d) fort.

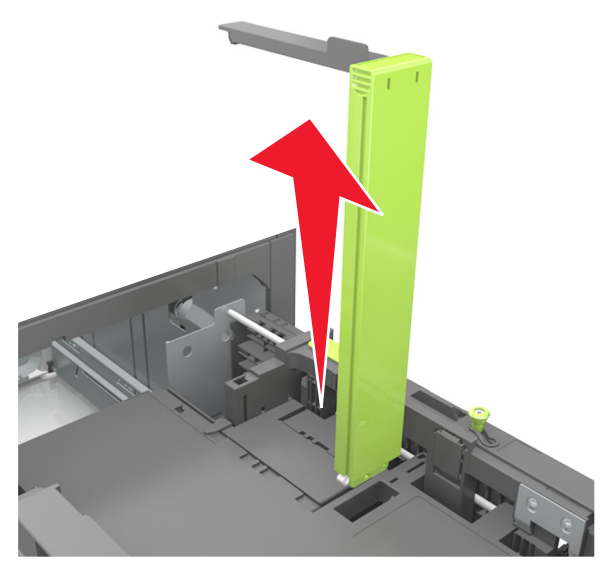

c Setzen Sie die A5-Längenführung in ihre Halterung ein.

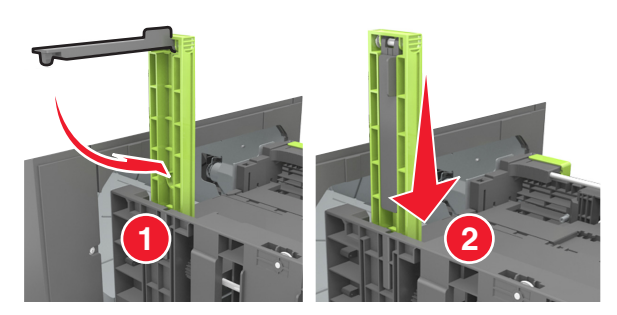

**d** Drücken Sie die Längenführung zusammen und schieben Sie sie in die richtige Position für das eingelegte Papierformat, bis sie *hörbar* einrastet.

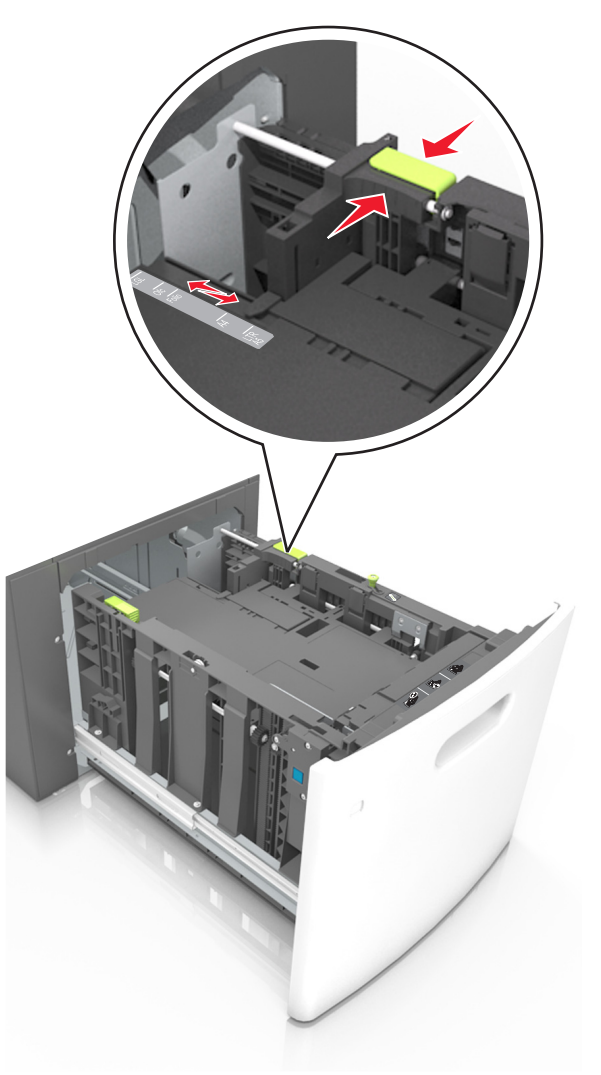

**3** Biegen Sie die Blätter, um sie voneinander zu lösen, und fächern Sie sie auf. Das Papier darf nicht geknickt oder geknittert werden. Klopfen Sie die Kanten auf einer ebenen Fläche gerade.

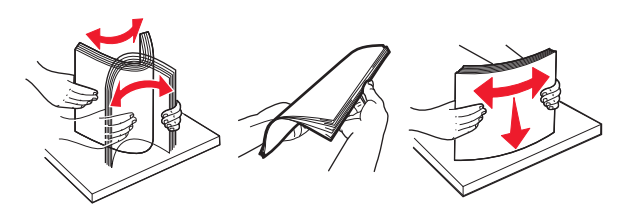

**4** Legen Sie den Papierstapel mit der zu bedruckenden Seite nach unten ein.

Hinweis: Stellen Sie sicher, dass das Papier richtig eingelegt ist.

 Briefbögen werden auf unterschiedliche Art eingelegt, je nachdem, ob ein optionaler Heftklammer-Finisher installiert ist.

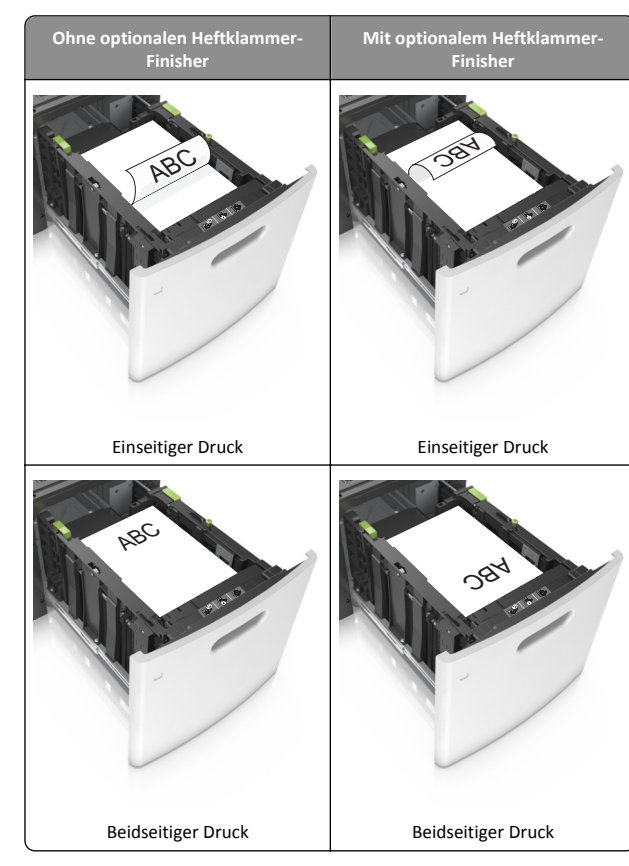

 Stellen Sie beim Einlegen von vorgelochtem Papier f
ür die Verwendung mit dem Staple-Finisher sicher, dass sich die L
öcher an der langen Papierkante auf der rechten Seite des Fachs befinden.

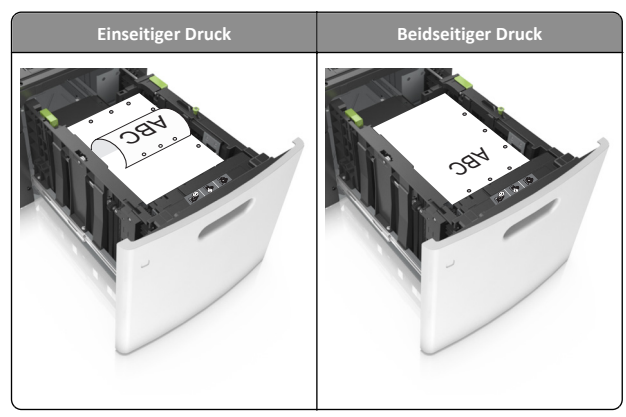

**Hinweis:** Wenn sich die Löcher an der langen Kante auf der linken Seite des Fachs befinden, kann ein Papierstau auftreten. • Stellen Sie sicher, dass das Papier die Markierung für die maximale Füllhöhe nicht überschreitet.

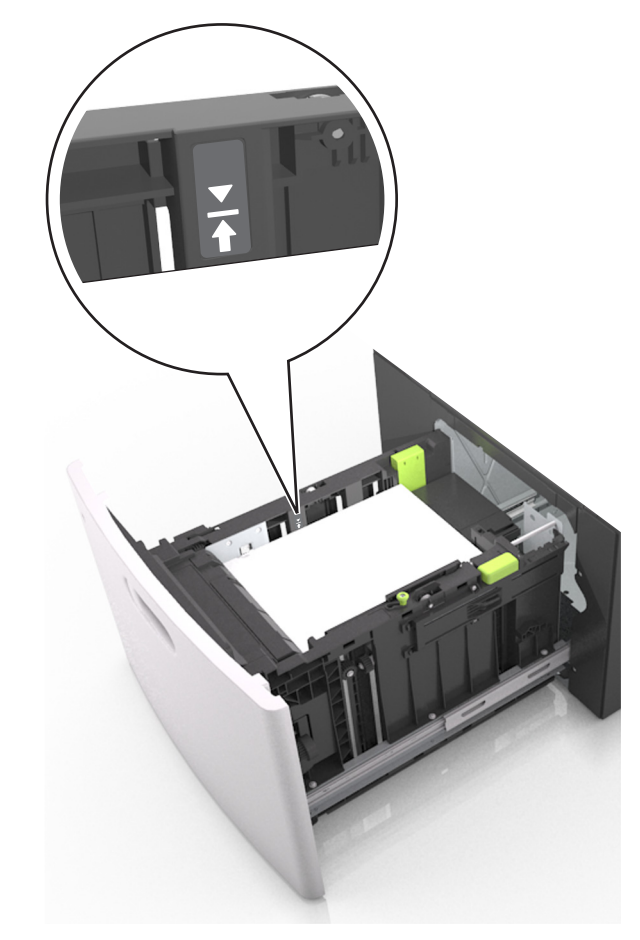

Warnung - Mögliche Schäden: Durch Überladen des Papierfachs können Papierstaus entstehen.

**5** Schieben Sie die Zuführung ein.

Hinweis: Drücken Sie den Papierstapel beim Einsetzen des Fachs nach unten.

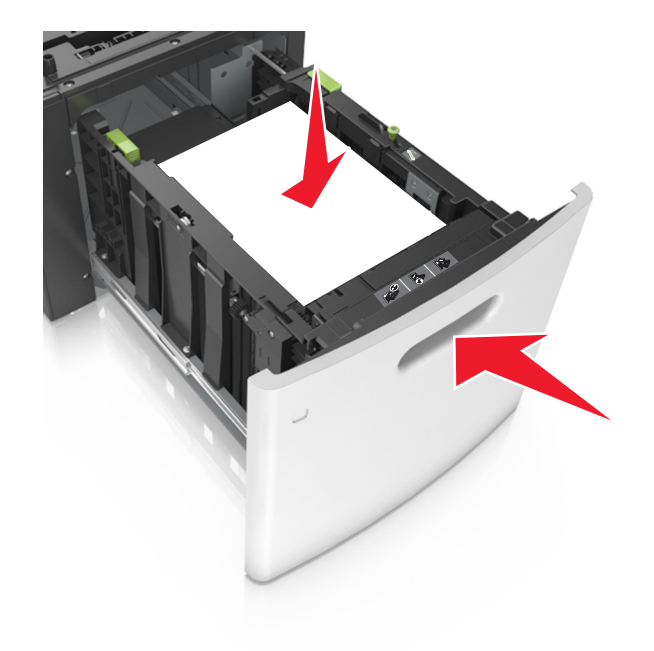

**6** Stellen Sie Papierformat und -sorte auf dem Druckerbedienfeld im Menü "Papier" entsprechend dem in das Fach eingelegten Papier ein.

**Hinweis:** Stellen Sie das Papierformat und die Papiersorte richtig ein, um Papierstaus und Probleme mit der Druckqualität zu vermeiden.

## Einlegen von Druckmedien in die Universalzuführung

1 Ziehen Sie die Klappe der Universalzuführung nach unten.

Hinweis: Schließen Sie die Universalzuführung nicht bzw. legen Sie kein Papier in die Universalzuführung ein, während ein Druckauftrag ausgeführt wird.

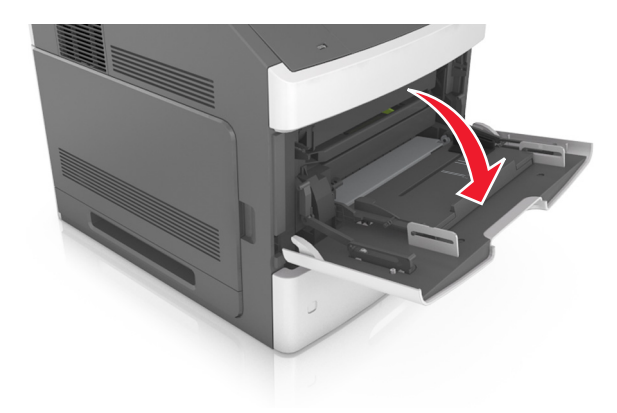

2 Ziehen Sie die Verlängerung der Universalzuführung aus.

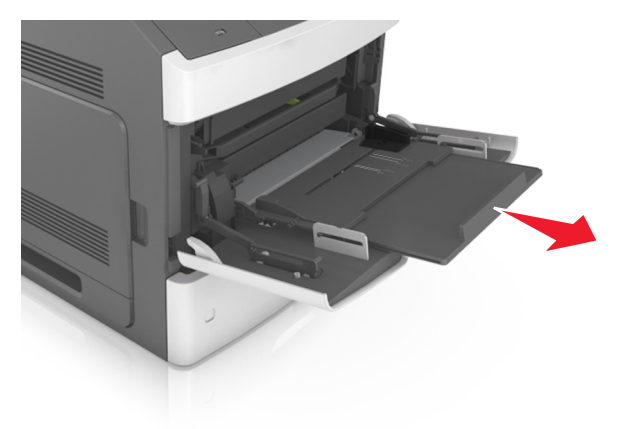

**Hinweis:** Ziehen Sie die Verlängerung vorsichtig aus, bis die Universalzuführung vollständig herausgezogen und geöffnet ist.

**3** Schieben Sie die Breitenführung in die richtige Position für das einzulegende Papierformat.

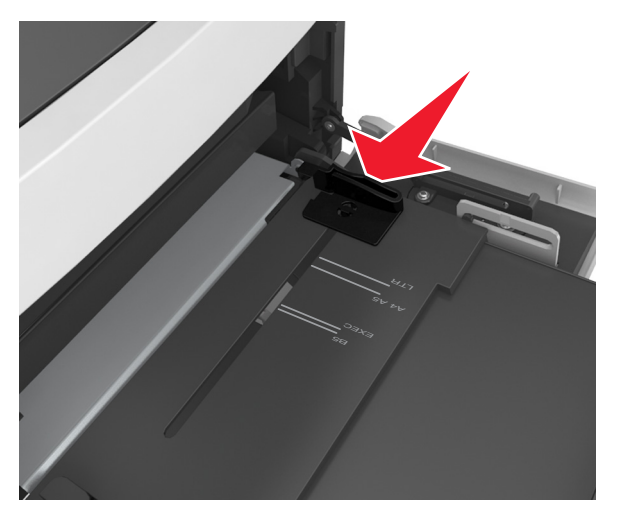

Hinweis: Schieben Sie die Führungen mithilfe der Papierformatmarkierungen unten im Fach in die richtige Position.

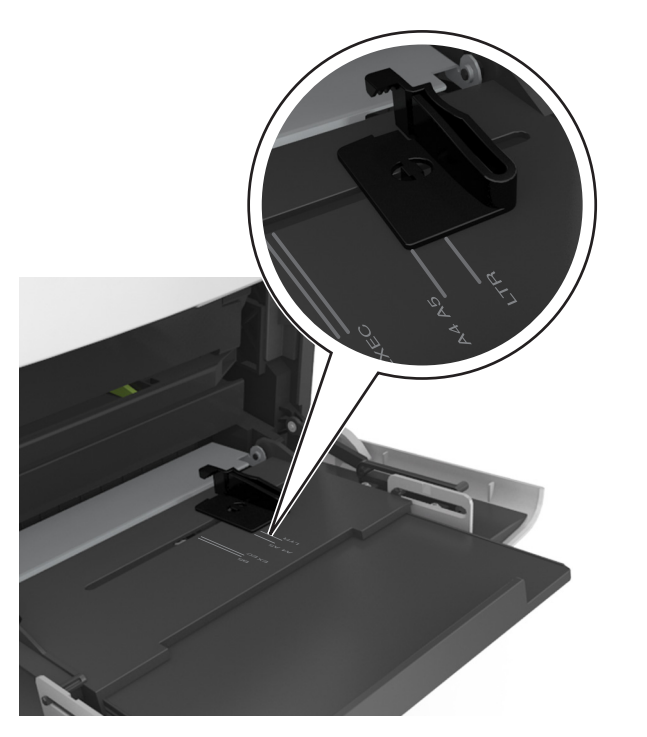

- 4 Bereiten Sie das einzulegende Papier oder Spezialdruckmedium vor.
  - Biegen Sie den Papierstapel in beide Richtungen, um die Blätter voneinander zu lösen, und fächern Sie den Stapel auf. Das Papier darf nicht geknickt oder geknittert werden. Klopfen Sie die Kanten auf einer ebenen Fläche gerade.

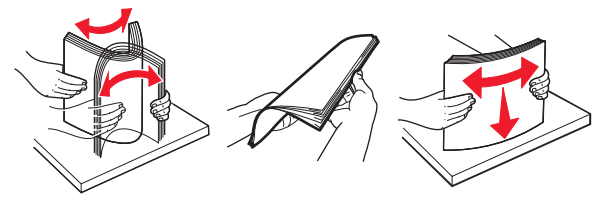

• Halten Sie Folien an den Kanten und fächern Sie sie auf. Klopfen Sie die Kanten auf einer ebenen Fläche gerade.

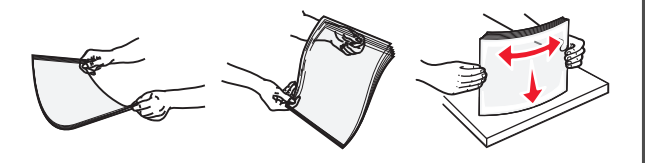

**Hinweis:** Vermeiden Sie jede Berührung mit der Druckseite von Folien. Achten Sie darauf, dass Sie die Folien nicht zerkratzen.

**5** Legen Sie das Papier oder die Spezialdruckmedien in das Fach ein.

**Hinweis:** Schieben Sie den Stapel so weit wie möglich in die Universalzuführung ein.

- Legen Sie jeweils nur eine Papier- oder Spezialdruckmediensorte in einem Format ein.
- Stellen Sie sicher, dass das Papier locker in der Universalzuführung liegt und nicht gebogen oder geknickt ist.
- Briefbögen werden auf unterschiedliche Art eingelegt, je nachdem, ob ein optionaler Heftklammer-Finisher installiert ist.

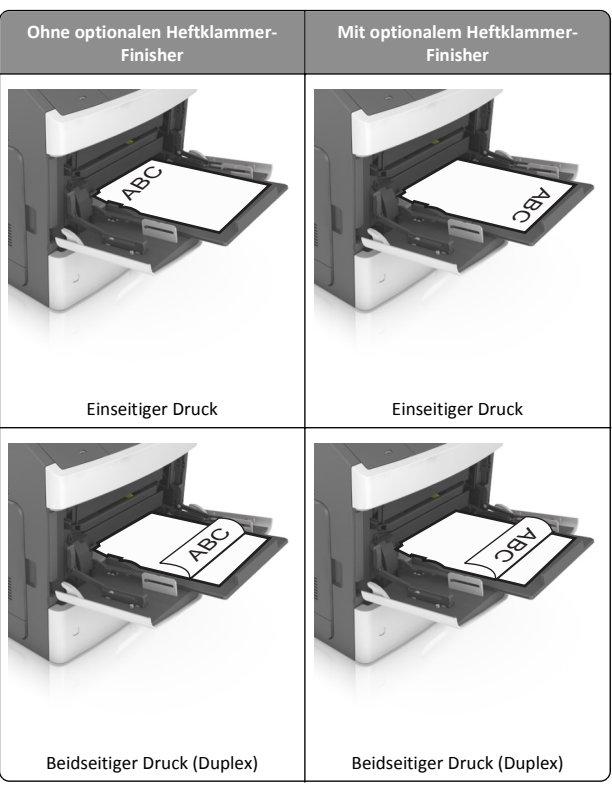

 Stellen Sie beim Einlegen von vorgelochtem Papier f
ür die Verwendung mit dem Staple-Finisher sicher, dass sich die L
öcher an der langen Papierkante auf der rechten Seite des Fachs befinden.

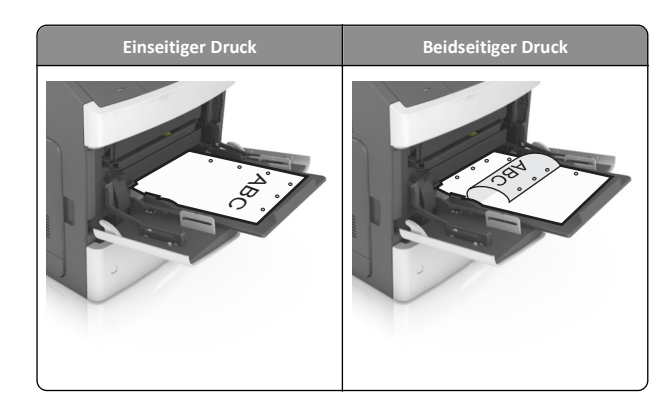

- Hinweis: Wenn sich die Löcher an der langen Kante auf der linken Seite des Fachs befinden, kann ein Papierstau auftreten.
- Stellen Sie sicher, dass das Papier bzw. die Spezialdruckmedien die Markierung f
  ür die maximale F
  üllh
  öhe nicht 
  überschreitet.

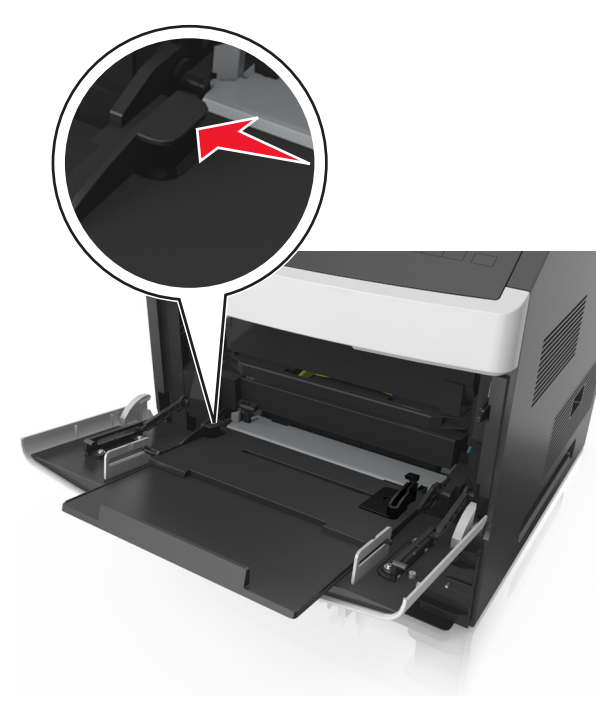

Warnung - Mögliche Schäden: Durch Überladen der Zuführung können Papierstaus entstehen.

- 6 Verschieben Sie die Breitenführungen bei benutzerdefinierten Formaten oder beim Papierformat "Universal" so, dass sie an der Kante des Stapels anliegen.
- 7 Stellen Sie Papierformat und -sorte auf dem Druckerbedienfeld im Menü "Papier" entsprechend dem in das Fach eingelegten Papier ein.

Hinweis: Stellen Sie das Papierformat und die Papiersorte richtig ein, um Papierstaus und Probleme mit der Druckqualität zu vermeiden.

## Verbinden und Trennen von Fächern

#### Verbinden und Trennen von Fächern

1 Öffnen Sie einen Webbrowser, und geben Sie die IP-Adresse des Druckers in das Adressfeld ein.

#### Hinweise:

- Suchen Sie die IP-Adresse des Druckers am Druckerbedienfeld im Abschnitt "TCP/IP" unter dem Menü "Netzwerk/Anschlüsse". Die IP-Adresse wird in vier Zahlengruppen angezeigt, die durch Punkte voneinander abgetrennt sind. Beispiel: 123.123.123.123.
- Wenn Sie einen Proxyserver verwenden, deaktivieren Sie ihn vorübergehend, um die Webseite ordnungsgemäß zu laden.

#### 2 Klicken Sie auf Einstellungen >Menü "Papier".

- **3** Ändern Sie die Einstellungen für Papierformat und Papiersorte für die Fächer, die Sie verbinden.
  - Um Fächer zu verbinden, vergewissern Sie sich, dass Papierformat und Papiersorte für das Fach mit dem anderen Fach übereinstimmen.
  - Um die Verbindung von Fächern zu lösen, vergewissern Sie sich, dass Papierformat oder Papiersorte für das Fach *nicht* mit dem anderen Fach übereinstimmen.
- 4 Klicken Sie auf Übernehmen.

Hinweis: Die Einstellungen für das Papierformat und die Papiersorte können auch am Druckerbedienfeld geändert werden. Weitere Informationen finden Sie unter <u>"Einstellen von Papierformat und</u> <u>Papiersorte" auf Seite 1</u>.

Warnung - Mögliche Schäden: Das in das Fach eingelegte Papier sollte dem benutzerdefinierten Namen für die Papiersorte entsprechen, der auf dem Drucker zugewiesen wurde. Die Temperatur der Fixierstation variiert je nach angegebener Papiersorte. Wenn die Einstellungen nicht ordnungsgemäß konfiguriert sind, können Druckprobleme auftreten.

### Erstellen eines benutzerdefinierten Namens für eine Papiersorte

#### Verwendung des Embedded Web Server

1 Öffnen Sie einen Webbrowser, und geben Sie die IP-Adresse des Druckers in das Adressfeld ein.

#### Hinweise:

- Sie finden die IP-Adresse des Druckers im Abschnitt "TCP/IP" des Menüs "Netzwerk/Berichte". Die IP-Adresse wird in vier Zahlengruppen angezeigt, die durch Punkte voneinander abgetrennt sind. Beispiel: 123.123.123.123.
- Wenn Sie einen Proxyserver verwenden, deaktivieren Sie ihn vorübergehend, um die Webseite ordnungsgemäß zu laden.
- 2 Klicken Sie auf Einstellungen >Menü "Papier" >Benutzerdefinierte Namen.
- **3** Wählen Sie einen benutzerdefinierten Namen aus, und geben Sie einen neuen benutzerdefinierten Namen für die Papiersorte ein.
- 4 Klicken Sie auf Übernehmen.
- 5 Klicken Sie auf **Benutzersorten**, und stellen Sie dann sicher, dass der benutzerdefinierte Name durch den neuen benutzerdefinierten Namen für die Papiersorte ersetzt wurde.

#### Verwenden des Druckerbedienfelds

**1** Wechseln Sie auf dem Druckerbedienfeld zu:

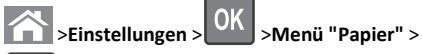

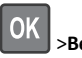

>Benutzerdefinierte Namen

- 2 Wählen Sie einen benutzerdefinierten Namen aus, und geben Sie einen neuen benutzerdefinierten Namen für die Papiersorte ein.
- **3** Drücken Sie auf
- 4 Drücken Sie auf **Benutzersorten**, und stellen Sie dann sicher, dass der benutzerdefinierte Name durch den neuen benutzerdefinierten Namen für die Papiersorte ersetzt wurde.

# Zuweisen eines benutzerdefinierten Namens für die Papiersorte

#### Über Embedded Web Server

1 Öffnen Sie einen Webbrowser, und geben Sie die IP-Adresse des Druckers in das Adressfeld ein.

#### Hinweise:

- Zeigen Sie die IP-Adresse des Druckers im Abschnitt "TCP/IP" des Menüs "Netzwerk/Anschlüsse" an. Die IP-Adresse wird in vier Zahlengruppen angezeigt, die durch Punkte voneinander abgetrennt sind. Beispiel: 123.123.123.123.
- Wenn Sie einen Proxyserver verwenden, deaktivieren Sie ihn vorübergehend, um die Webseite ordnungsgemäß zu laden.
- 2 Klicken Sie auf Einstellungen >Menü "Papier" >Benutzerdefinierte Namen.
- **3** Geben Sie einen Namen für die Papiersorte ein und klicken Sie auf **Übernehmen**.
- **4** Wählen Sie eine Benutzersorte aus und stellen Sie sicher, dass die richtige Papiersorte mit dem benutzerdefinierten Namen verknüpft ist.

Hinweis: Die Werksvorgabe für alle definierten Benutzersorten lautet "Normalpapier".

#### Über das Druckerbedienfeld

1 Wechseln Sie auf dem Druckerbedienfeld zu:

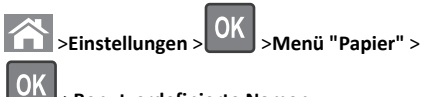

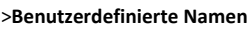

2 Geben Sie einen Namen für die Papiersorte ein und drücken Sie

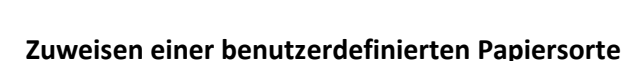

## Verwendung des Embedded Web Server

1 Öffnen Sie einen Webbrowser, und geben Sie die IP-Adresse des Druckers in das Adressfeld ein.

#### Hinweise:

OK

- Sie finden die IP-Adresse des Druckers im Abschnitt "TCP/IP" des Menüs "Netzwerk/Berichte". Die IP-Adresse wird in vier Zahlengruppen angezeigt, die durch Punkte voneinander abgetrennt sind. Beispiel: 123.123.123.123.
- Wenn Sie einen Proxyserver verwenden, deaktivieren Sie ihn vorübergehend, um die Webseite ordnungsgemäß zu laden.
- 2 Klicken Sie auf Einstellungen >Menü "Papier" >Benutzersorten.
- **3** Wählen Sie einen benutzerdefinierten Namen für die Papiersorte aus, und wählen Sie dann eine Papiersorte aus.

**Hinweis:** Die Werksvorgabe für die Papiersorte für alle benutzerdefinierten Namen lautet "Papier".

4 Klicken Sie auf Übernehmen.

#### Verwenden des Druckerbedienfelds

1 Wechseln Sie auf dem Druckerbedienfeld zu:

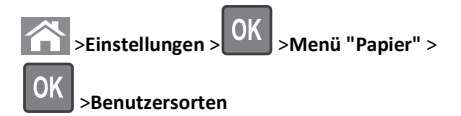

**2** Wählen Sie einen benutzerdefinierten Namen für die Papiersorte aus, und wählen Sie dann eine Papiersorte aus.

**Hinweis:** Die Werksvorgabe für die Papiersorte für alle benutzerdefinierten Namen lautet "Papier".

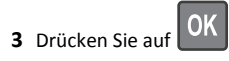

## Drucken

## **Drucken eines Dokuments**

- 1 Stellen Sie im Menü "Papier" des Druckerbedienfelds Papiersorte und -format entsprechend dem eingelegten Papier ein.
- 2 Senden Sie den Druckauftrag:

#### Windows-Benutzer

- a Klicken Sie bei geöffnetem Dokument auf Datei > Drucken.
- b Klicken Sie auf Eigenschaften, Einstellungen, Optionen oder Einrichtung.
- c Passen Sie die Einstellungen nach Bedarf an.
- **d** Klicken Sie auf **OK** >**Drucken**.

#### Macintosh-Benutzer

- **a** Passen Sie die Einstellungen ggf. im Dialogfeld "Seite einrichten" an:
  - 1 Klicken Sie bei geöffnetem Dokument auf Ablage >Seite einrichten.
  - 2 Wählen Sie ein Papierformat aus oder erstellen Sie ein benutzerdefiniertes Papierformat, das dem eingelegten Papier entspricht.
  - 3 Klicken Sie auf OK.

- **b** Passen Sie die Einstellungen ggf. im Dialogfeld "Seite einrichten" an:
  - Wählen Sie bei geöffnetem Dokument Ablage >Drucken. Klicken Sie bei Bedarf auf das Dreieck, um weitere Optionen einzublenden.
  - **2** Passen Sie die Einstellungen im Dialogfeld "Drucken" und den Einblendmenüs nach Bedarf an.

**Hinweis:** Um mit einer spezifischen Papiersorte zu drucken, passen Sie die Einstellungen für die Papiersorte an das eingelegte Papier an oder wählen Sie das geeignete Fach bzw. die geeignete Zuführung aus.

3 Klicken Sie auf Drucken.

## Anpassen des Tonerauftrags

#### Verwendung des Embedded Web Server

1 Öffnen Sie einen Webbrowser und geben Sie die IP-Adresse des Druckers in das Adressfeld ein.

#### Hinweise:

- Sie finden die IP-Adresse des Druckers im Abschnitt "TCP/IP" des Menüs "Netzwerk/Berichte". Die IP-Adresse wird in vier Zahlengruppen angezeigt, die durch Punkte voneinander abgetrennt sind. Beispiel: 123.123.123.123.
- Wenn Sie einen Proxyserver verwenden, deaktivieren Sie ihn vorübergehend, um die Webseite ordnungsgemäß zu laden.
- 2 Klicken Sie auf Einstellungen >Druckeinstellungen >Menü "Qualität" >Tonerauftrag.
- **3** Passen Sie den Tonerauftrag an und klicken Sie dann auf **Übernehmen**.

#### Verwenden der Druckerbedienerkonsole

**1** Wechseln Sie auf dem Druckerbedienfeld zu:

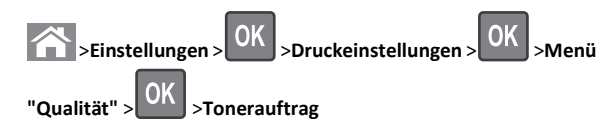

2 Passen Sie den Tonerauftrag an und klicken Sie dann auf

# Unterstützte Flash-Laufwerke und Dateitypen

#### Hinweise:

- High-Speed-USB-Flash-Geräte müssen den Full-Speed-Standard unterstützen. Low-Speed-USB-Geräte werden nicht unterstützt.
- USB-Flash-Laufwerke müssen das FAT-Dateisystem (File Allocation Tables) unterstützen. Geräte, die mit dem NTFS-System (New Technology File System) oder anderen Dateisystemen formatiert sind, werden nicht unterstützt.

| Empfohlene Flash-Laufwerke                                                                                                    | Dateityp                                                                                                    |
|----------------------------------------------------------------------------------------------------|----------------------------------------------------------------------------------------------------|
| Es sind zahlreiche getestete Flash-Laufwerke für die<br>/erwendung mit diesem Drucker zugelassen. Wenn Sie<br>weitere Informationen benötigen, wenden Sie sich an den<br>Fachhändler, bei dem Sie den Drucker erworben haben. | Dokumente:<br>• .pdf<br>• .xps<br>Bilder:<br>• .dcx<br>• .gif<br>• .jpeg oder .jpg<br>• .bmp<br>• .pcx<br>• .tiff oder .tif<br>• .png<br>• .fls |

## Drucken von einem Flash-Laufwerk

#### Hinweise:

- Vor dem Ausdrucken einer verschlüsselten PDF-Datei werden Sie aufgefordert, das Dateikennwort auf dem Druckerbedienfeld einzugeben.
- Sie können nur Dateien drucken, für die Sie die entsprechenden Rechte besitzen.

#### 1 Schließen Sie ein Flash-Laufwerk an den USB-Anschluss an.

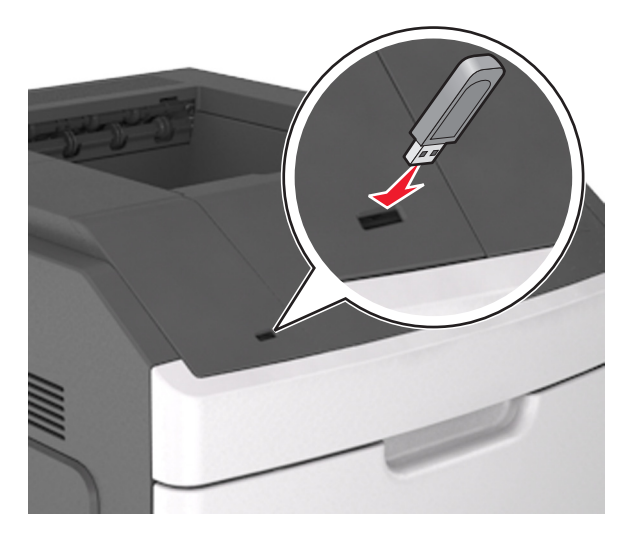

#### Hinweise:

- Wenn ein Flash-Laufwerk installiert ist, wird auf dem Druckerbedienfeld und im Symbol f
  ür angehaltene Aufträge ein Flash-Laufwerkssymbol angezeigt.
- Wenn Sie das Flash-Laufwerk in einer Situation anschließen, in der ein Benutzereingriff erforderlich ist (beispielsweise bei Papierstaus), ignoriert der Drucker das Flash-Laufwerk.
- Wenn Sie das Flash-Laufwerk einsetzen, während der Drucker gerade andere Aufträge verarbeitet, wird die Meldung Belegt angezeigt. Nachdem die anderen Druckaufträge verarbeitet wurden, müssen Sie ggf. die Liste der angehaltenen Aufträge aufrufen, um die auf dem Flash-Laufwerk gespeicherten Dokumente zu drucken.

Warnung - Mögliche Schäden: Drucker oder Flash-Laufwerk sollten im angezeigten Bereich während eines Druck-, Lese- oder Schreibvorgangs mittels Speichermedium nicht berührt werden. Es kann ein Datenverlust auftreten.

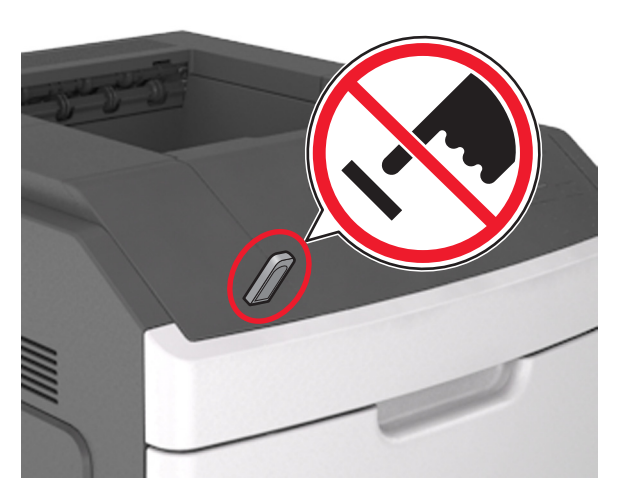

- **2** Wählen Sie auf dem Druckerbedienfeld das Dokument aus, das Sie drucken möchten.
- **3** Drücken Sie die linke oder rechte Pfeiltaste, um die Anzahl der zu druckenden Exemplare anzugeben, und drücken Sie anschließend

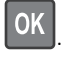

#### Hinweise:

- Belassen Sie das Flash-Laufwerk so lange am USB-Anschluss, bis der Druck des Dokuments abgeschlossen ist.
- Wenn Sie das Flash-Laufwerk nicht aus dem Drucker entfernen, nachdem Sie den ersten USB-Menübildschirm beendet haben, rufen Sie die angehaltenen Aufträge über das Druckerbedienfeld auf, um Dateien vom Flash-Laufwerk zu drucken.

### Drucken über ein Mobilgerät

Um eine kompatible Anwendung für mobiles Drucken herunterzuladen, besuchen Sie unsere Website oder wenden Sie sich an den Fachhändler, bei dem Sie den Drucker erworben haben.

**Hinweis:** Anwendungen für den mobilen Druck sind u. U. auch beim Hersteller Ihres mobilen Endgeräts erhältlich.

## Abbrechen eines Druckauftrags

### Abbrechen von Druckaufträgen an der Bedienerkonsole des Druckers

Drücken Sie an der Bedienerkonsole des Druckers auf 🔀 > OK

#### Abbrechen von Druckaufträgen über den Computer

#### Für Windows-Benutzer

- 1 Öffnen Sie den Ordner "Drucker", und wählen Sie dann Ihren Drucker aus.
- 2 Wählen Sie in der Druckwarteschlange den Auftrag aus, den Sie abbrechen möchten, und löschen Sie ihn.

#### Für Macintosh-Benutzer

- 1 Navigieren Sie über die Systemeinstellungen im Apple-Menü zu Ihrem Drucker.
- 2 Wählen Sie in der Druckwarteschlange den Auftrag aus, den Sie abbrechen möchten, und löschen Sie ihn.

## **Beseitigen von Staus**

## [x]-Papierstau, zum Entfernen der Tonerkassette vordere Abdeckung anheben [200–201]

VORSICHT - HEISSE OBERFLÄCHE: Das Innere des Druckers kann sehr heiß sein. Lassen Sie heiße Komponenten stets zuerst abkühlen, bevor Sie deren Oberfläche berühren, um Verletzungen zu vermeiden. 1 Öffnen Sie die vordere Abdeckung, und ziehen Sie die Klappe der Universalzuführung nach unten.

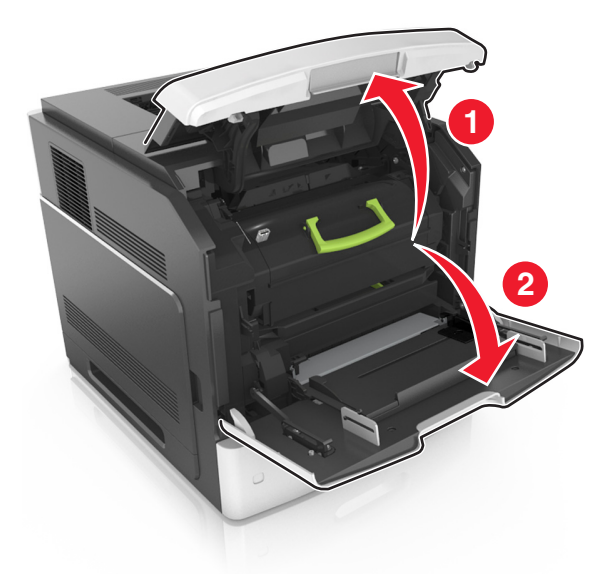

**2** Heben Sie den blauen Hebel an, und ziehen Sie dann die Tonerkassette vollständig aus dem Drucker heraus.

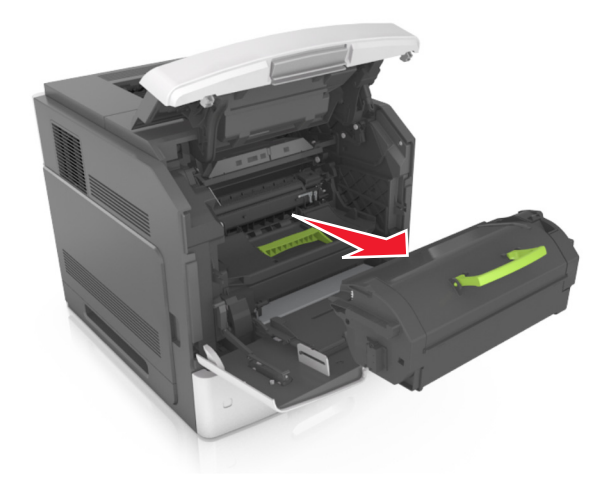

**3** Legen Sie die Tonerkassette beiseite.

**4** Heben Sie den blauen Hebel an, und ziehen Sie dann den Fotoleiter vollständig aus dem Drucker heraus.

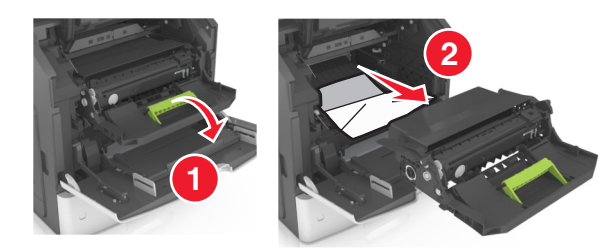

**5** Legen Sie den Fotoleiter auf eine ebene, glatte Oberfläche.

Warnung - Mögliche Schäden: Setzen Sie den Fotoleiter nicht länger als zehn Minuten direktem Licht aus. Wenn sie zu lange dem Licht ausgesetzt ist, kann dies zu Problemen mit der Druckqualität führen.

**Warnung - Mögliche Schäden:** Berühren Sie nicht die Fotoleitertrommel. Dies kann Auswirkungen auf die Druckqualität zukünftiger Aufträge haben.

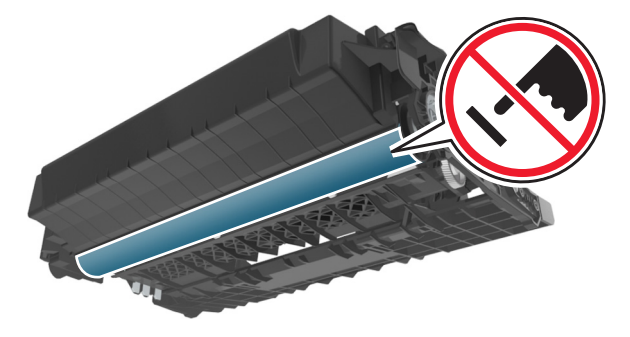

**6** Heben Sie das gestaute Papier vorsichtig nach rechts an, und ziehen Sie es dann aus dem Drucker.

Hinweis: Stellen Sie sicher, dass alle Papierteile entfernt werden.

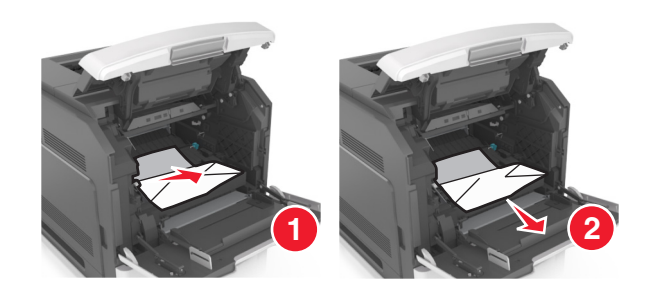

Warnung - Mögliche Schäden: Auf dem gestauten Papier befindet sich unter Umständen Toner, der auf Kleidung und Haut Flecken hinterlassen kann.

**7** Setzen Sie den Fotoleiter ein.

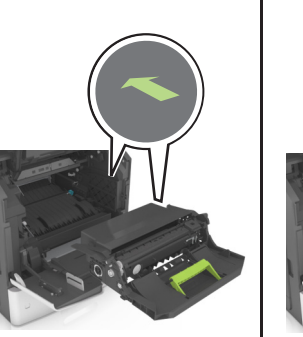

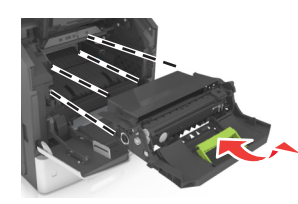

**Hinweis:** Achten Sie auf die Pfeile, die an der Druckerseite angebracht sind.

**8** Setzen Sie die Kassette in den Drucker ein, und schieben Sie den blauen Griff dann wieder an seine Position.

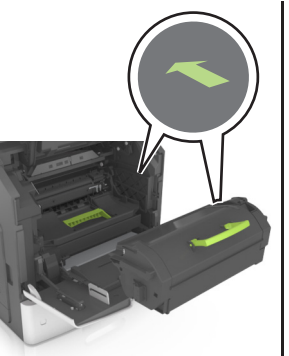

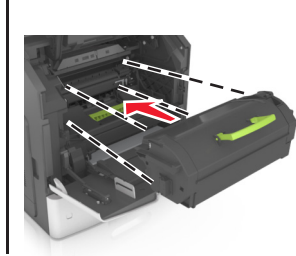

Hinweise:

- Richten Sie die Pfeile an den Führungen der Tonerkassette mit den Pfeilen auf dem Drucker aus.
- Stellen Sie sicher, dass die Kassette vollständig eingesetzt ist.

**9** Schließen Sie die Klappe der Universalzuführung und die vordere Abdeckung.

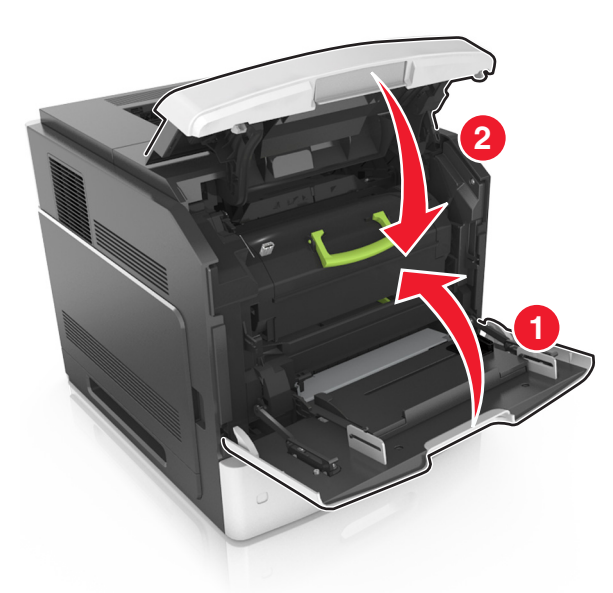

10 Um die Meldung zu löschen und den Druckvorgang fortzusetzen,

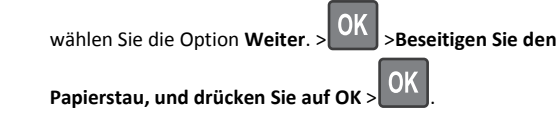

## [x]-Papierstau, obere hintere Klappe öffnen [202]

VORSICHT - HEISSE OBERFLÄCHE: Das Innere des Druckers kann sehr heiß sein. Lassen Sie heiße Komponenten stets zuerst abkühlen, bevor Sie deren Oberfläche berühren, um Verletzungen zu vermeiden. **1** Öffnen Sie die hintere Klappe.

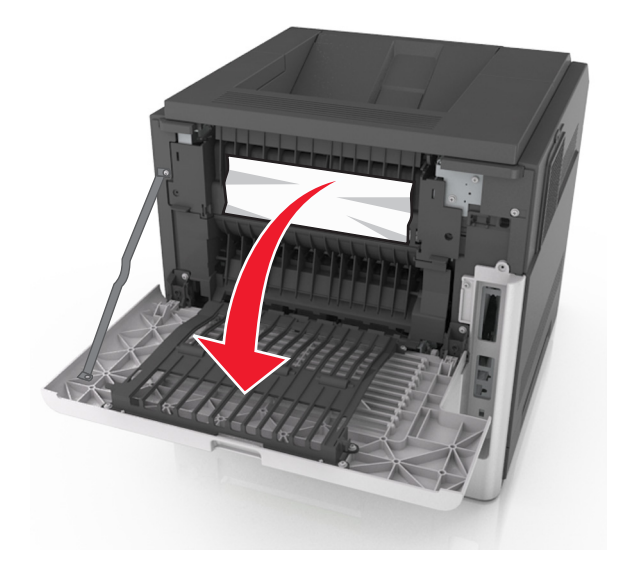

**2** Greifen Sie das gestaute Papier auf beiden Seiten, und ziehen Sie es vorsichtig heraus.

Hinweis: Stellen Sie sicher, dass alle Papierteile entfernt werden.

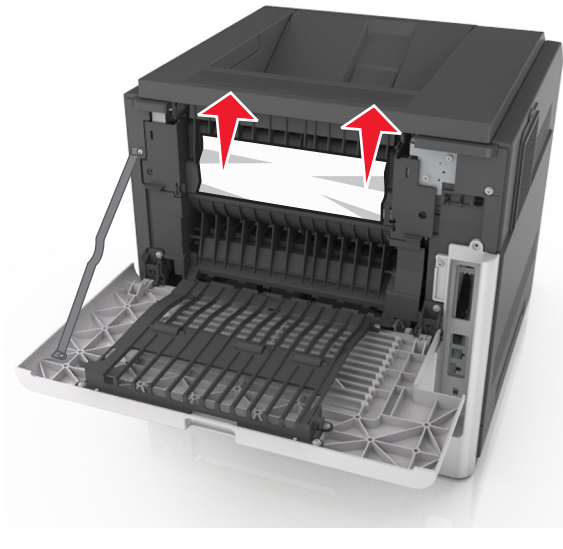

**3** Schließen Sie die hintere Klappe.

4 Um die Meldung zu löschen und den Druckvorgang fortzusetzen,

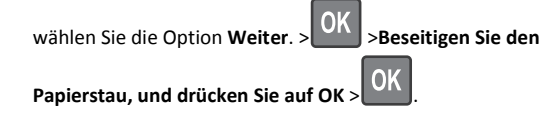

## [x]-Papierstau, obere und untere hintere Klappe öffnen. [231–234]

VORSICHT - HEISSE OBERFLÄCHE: Das Innere des Druckers kann sehr heiß sein. Lassen Sie heiße Komponenten stets zuerst abkühlen, bevor Sie deren Oberfläche berühren, um Verletzungen zu vermeiden.

1 Öffnen Sie die hintere Klappe.

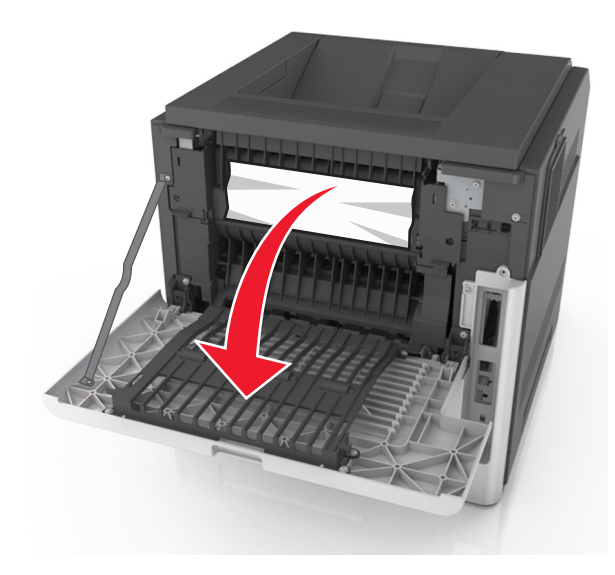

**2** Greifen Sie das gestaute Papier auf beiden Seiten, und ziehen Sie es vorsichtig heraus.

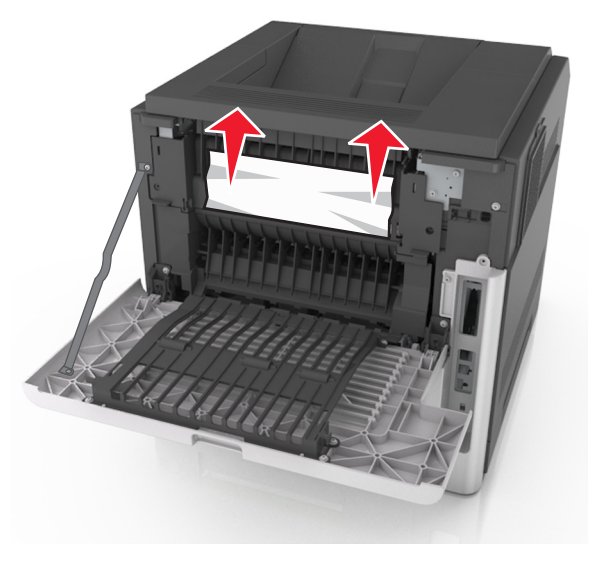

- **3** Schließen Sie die hintere Klappe.
- **4** Drücken Sie auf die Rückseite des Standardfachs.

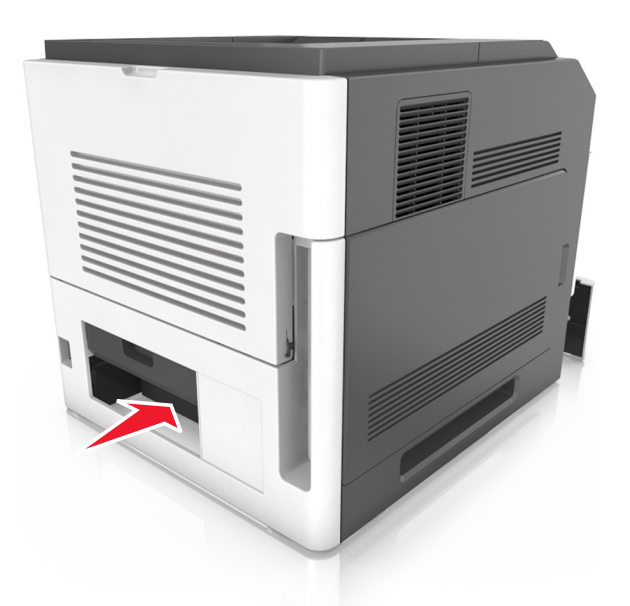

**5** Drücken Sie die hintere Duplexabdeckung nach unten, fassen Sie das gestaute Papier, und ziehen Sie es dann vorsichtig heraus.

Hinweis: Stellen Sie sicher, dass alle Papierteile entfernt werden.

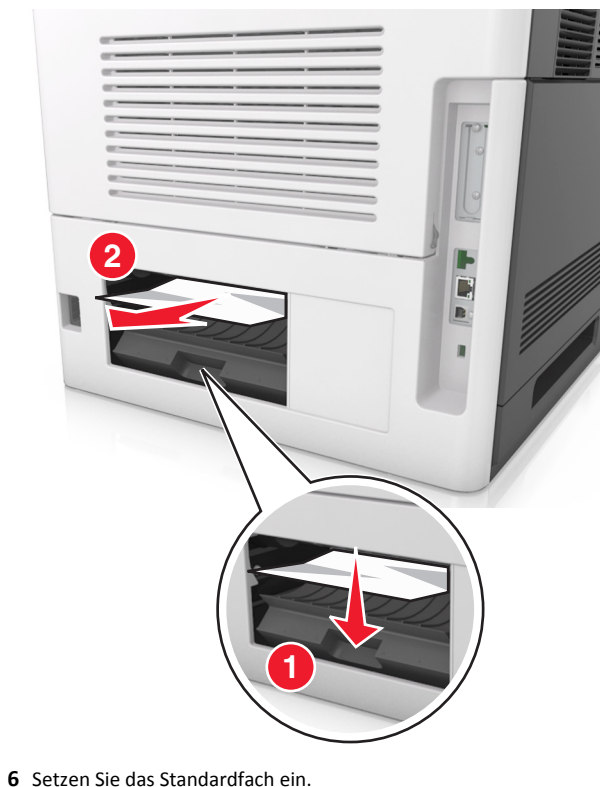

- **b** Setzen Sie das Standardfach ein.
- 7 Um die Meldung zu löschen und den Druckvorgang fortzusetzen,

wählen Sie die Option Weiter. > OK >Beseitigen Sie den Papierstau, und drücken Sie auf OK > OK .

## [x]-Papierstau, Papierstau in Standardablage beseitigen [203]

**1** Greifen Sie das gestaute Papier auf beiden Seiten, und ziehen Sie es vorsichtig heraus.

Hinweis: Stellen Sie sicher, dass alle Papierteile entfernt werden.

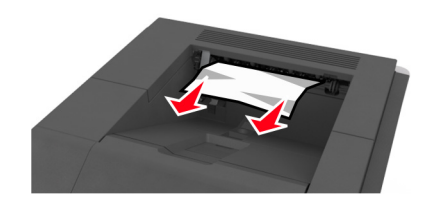

2 Um die Meldung zu löschen und den Druckvorgang fortzusetzen,

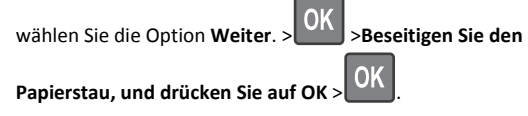

## [x]-Papierstau, zum Beseitigen des Papierstaus im Duplex Fach 1 entfernen [235–239]

**1** Heben Sie das Fach leicht an, und ziehen Sie es vollständig heraus.

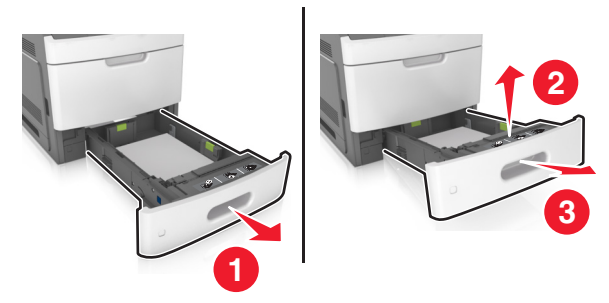

**2** Drücken Sie die vordere Duplexabdeckung nach unten, fassen Sie das gestaute Papier, und ziehen Sie es dann vorsichtig nach rechts aus dem Drucker heraus.

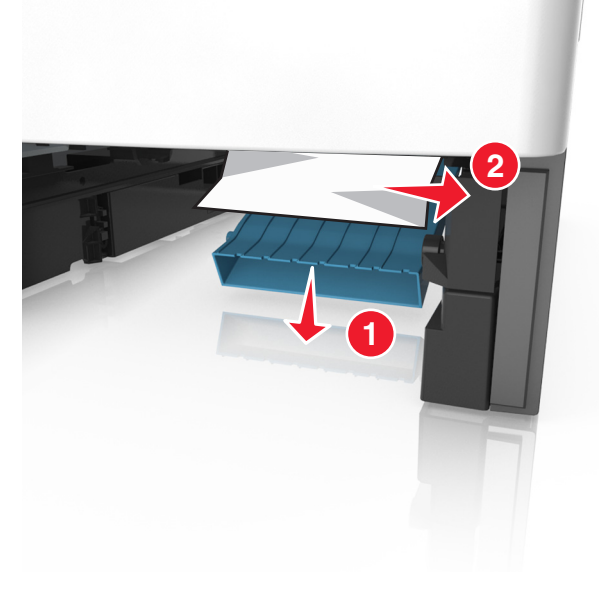

- **3** Schieben Sie die Zuführung ein.
- 4 Um die Meldung zu löschen und den Druckvorgang fortzusetzen,

wählen Sie die Option Weiter. >OK >Beseitigen Sie den

Papierstau, und drücken Sie auf OK >

## [x]-Papierstau, Fach [x] öffnen [24x]

1 Überprüfen Sie, welches Fach auf dem Druckerdisplay angegeben wird.

**2** Heben Sie das Fach leicht an, und ziehen Sie es vollständig heraus.

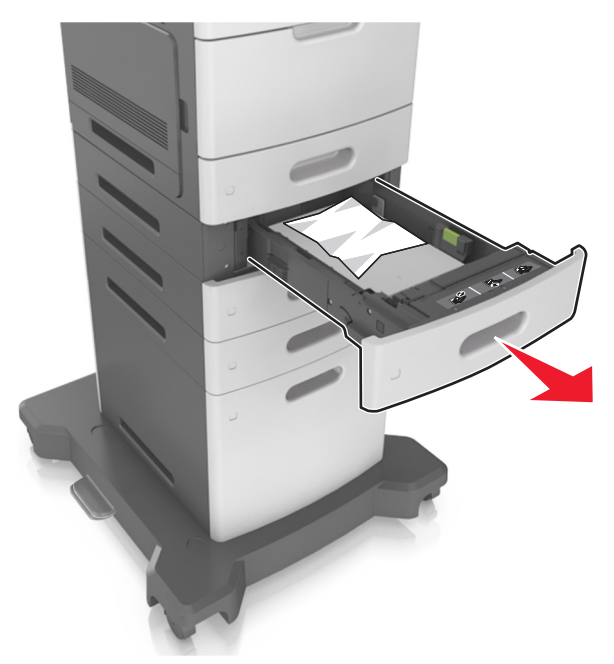

**3** Greifen Sie das gestaute Papier auf beiden Seiten, und ziehen Sie es vorsichtig heraus.

Hinweis: Stellen Sie sicher, dass alle Papierteile entfernt werden.

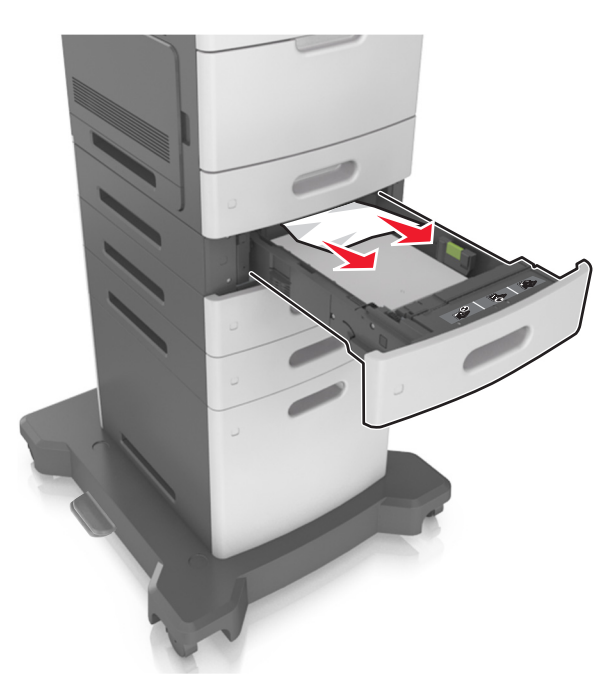

**4** Schieben Sie die Zuführung ein.

5 Um die Meldung zu löschen und den Druckvorgang fortzusetzen,

wählen Sie die Option Weiter. > OK >Beseitigen Sie den Papierstau, und drücken Sie auf OK > OK.

## [x]-Papierstau, Papierstau in der manuellen Zufuhr beseitigen [250]

1 Greifen Sie das gestaute Papier auf beiden Seiten, und ziehen Sie es vorsichtig aus der Universalzuführung heraus.

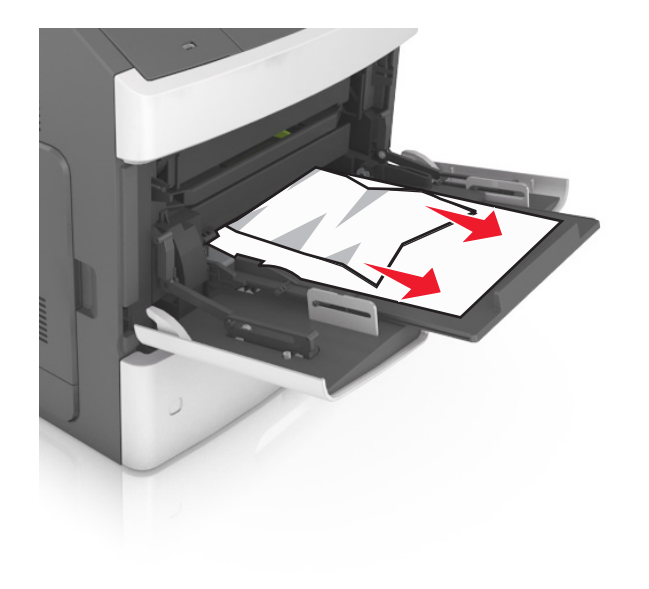

- 2 Biegen Sie den Stapel in beide Richtungen, um die Blätter voneinander zu lösen und fächern Sie den Stapel auf. Das Papier darf nicht geknickt oder geknittert werden. Klopfen Sie die Kanten auf einer ebenen Fläche gerade.
- **3** Legen Sie das Papier erneut in die Universalzuführung ein.

Papiers anliegt.

**4** Verschieben Sie die Papierführung so, dass sie leicht am Rand des

5 Um die Meldung zu löschen und den Druckvorgang fortzusetzen,

wählen Sie die Option Weiter. > OK >Beseitigen Sie den Papierstau, und drücken Sie auf OK > OK.

## [x]-Papierstau, Papier entfernen, Hefterklappe öffnen. Papier in Ablage lassen. [455–457]

**1** Greifen Sie das gestaute Papier auf beiden Seiten, und ziehen Sie es vorsichtig aus der Hefterablage heraus.

Hinweis: Stellen Sie sicher, dass alle Papierteile entfernt werden.

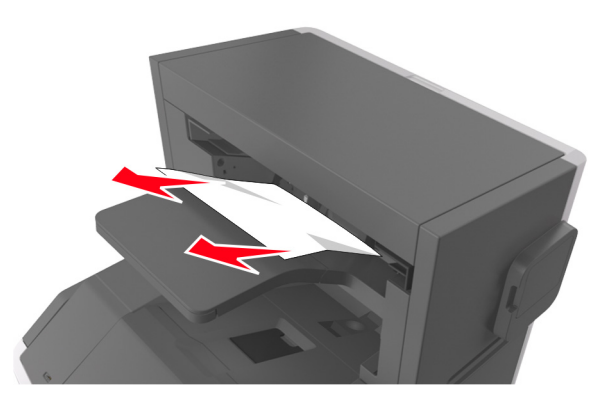

2 Öffnen Sie die Hefterklappe.

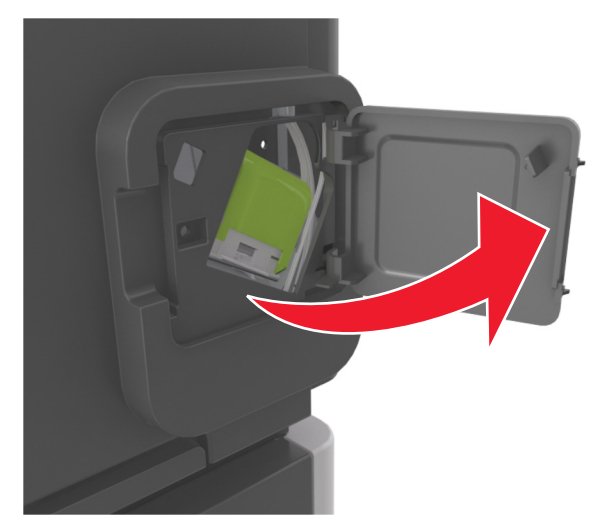

**3** Lösen Sie die Verriegelung der Heftklammerkassette, und ziehen Sie die Heftklammerkassette dann aus dem Drucker heraus.

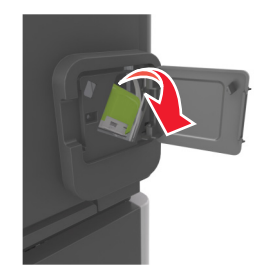

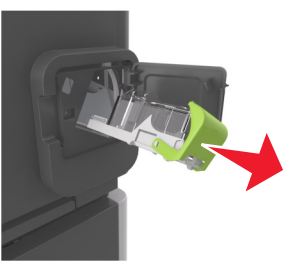

**4** Heben Sie den Heftklammerschutz mit Hilfe der Metallasche hoch, und entfernen Sie anschließend alle losen Heftklammern.

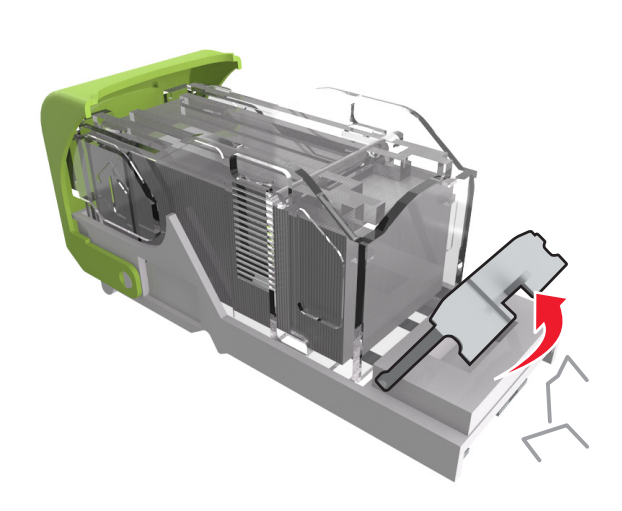

**5** Drücken Sie auf den Heftklammerschutz, bis er hörbar *einrastet*.

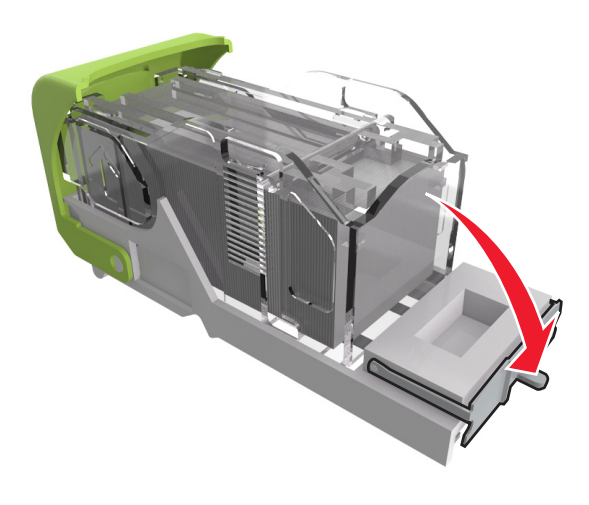

**6** Schieben Sie die Heftklammern in Richtung der Metallhalterung.

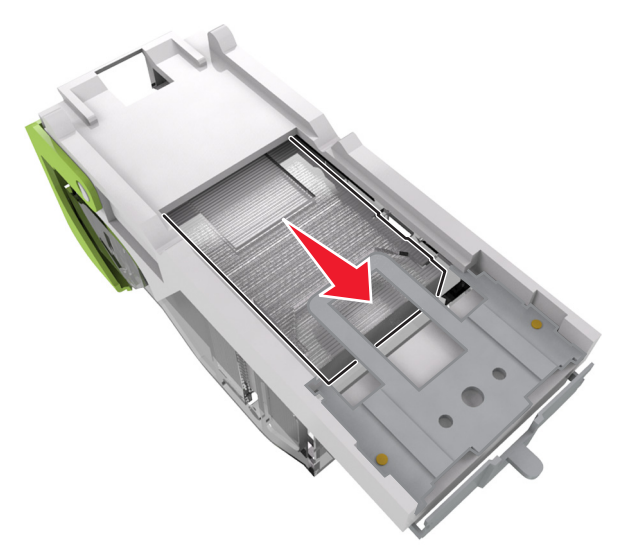

**Hinweis:** Wenn sich die Heftklammern an der Rückseite der Tonerkassette befinden, schütteln Sie die Kassette nach unten, um die Heftklammern in die Nähe der Metallhalterung zu bringen.

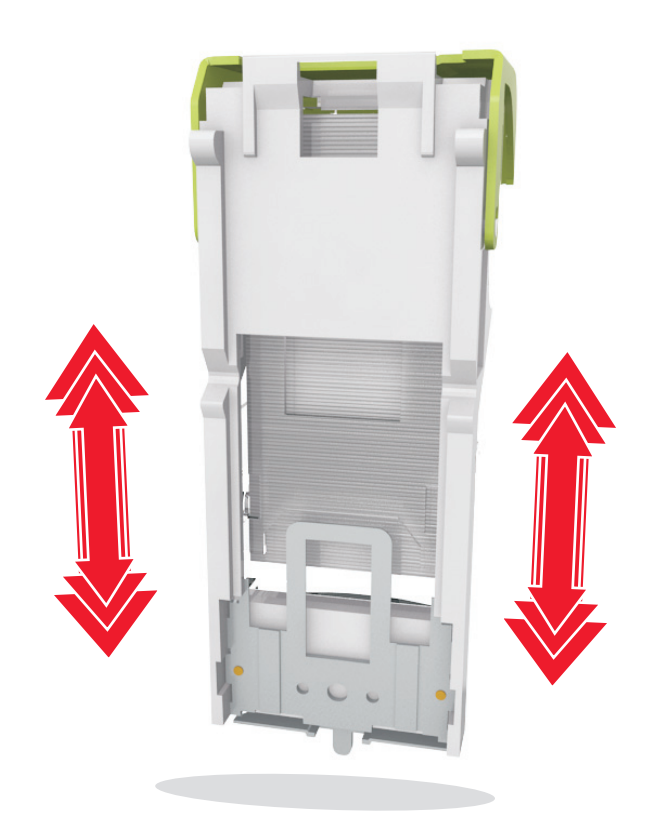

- Warnung Mögliche Schäden: Klopfen Sie mit der Kassette nicht auf eine harte Oberfläche. Die Kassette könnte dadurch beschädigt werden.
- 7 Drücken Sie die Heftklammerkassette wieder fest in den Hefter, bis die Heftklammerkassette *einrastet*.
- 8 Schließen Sie die Hefterklappe.
- 9 Um die Meldung zu löschen und den Druckvorgang fortzusetzen,

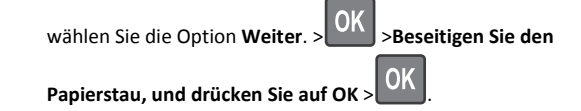

## [x]-Papierstau, Papier entfernen, hintere Klappe des Finisher öffnen. Papier in Ablage lassen. [451]

1 Öffnen Sie die hintere Klappe des Finisher (Hefter).

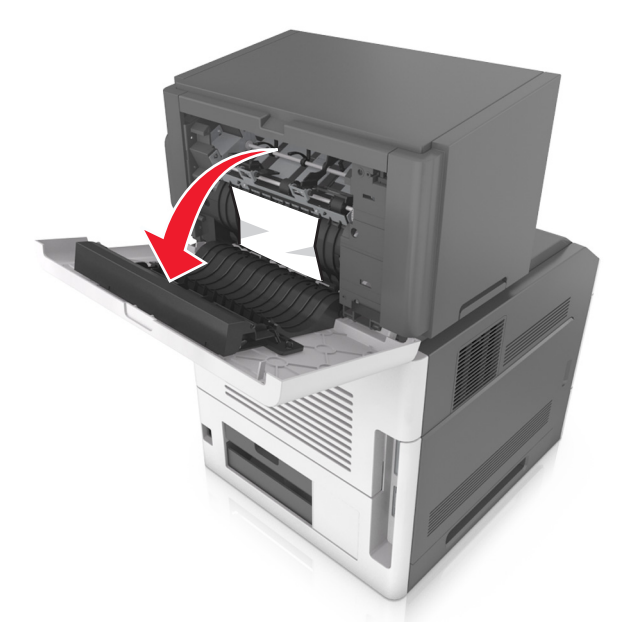

- **2** Greifen Sie das gestaute Papier auf beiden Seiten, und ziehen Sie es vorsichtig heraus.
  - Hinweis: Stellen Sie sicher, dass alle Papierteile entfernt werden.

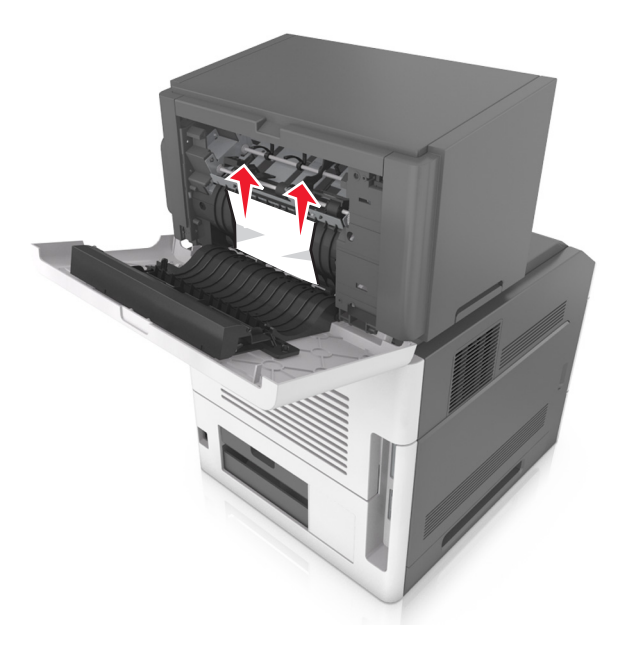

- **3** Schließen Sie die Finisher-Klappe.
- **4** Um die Meldung zu löschen und den Druckvorgang fortzusetzen,

wählen Sie die Option Weiter. > OK >Beseitigen Sie den Papierstau, und drücken Sie auf OK > OK . [x]-Papierstau, Papier entfernen, hintere Klappe der Ablageerweiterung öffnen. Papier in Ablage lassen. [41y.xx]

1 Öffnen Sie die hintere Klappe der Ausgabeerweiterung.

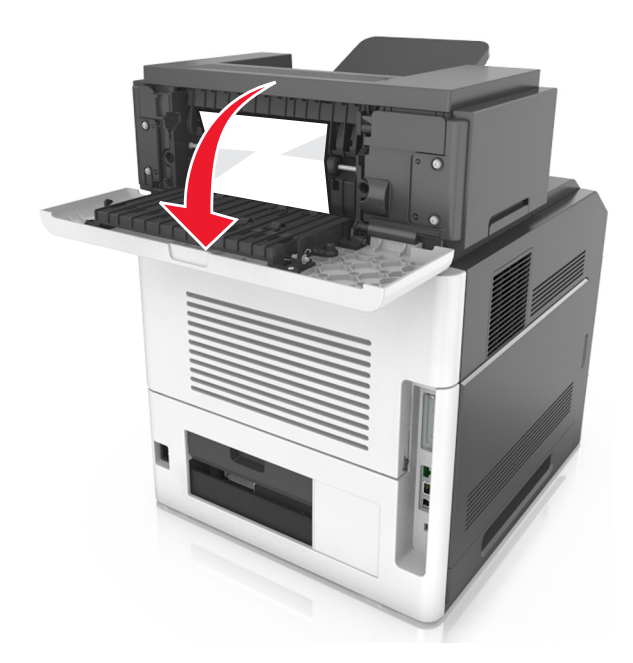

**2** Greifen Sie das gestaute Papier auf beiden Seiten, und ziehen Sie es vorsichtig heraus.

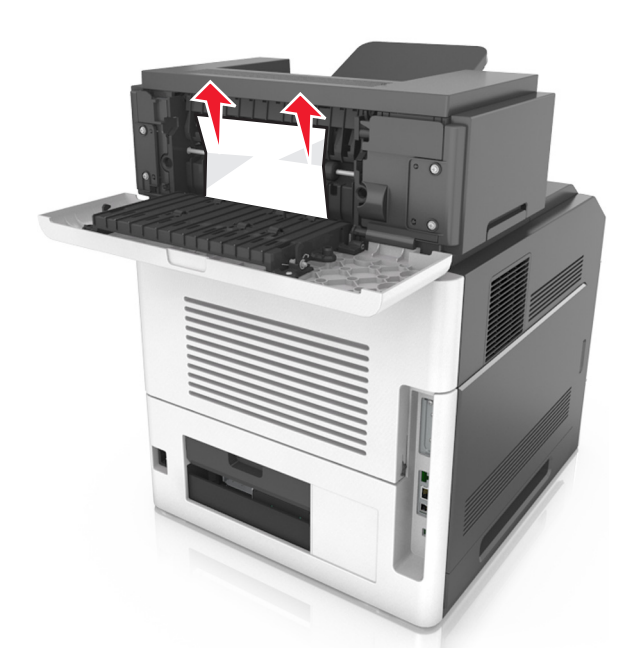

- **3** Schließen Sie die hintere Klappe der Ausgabeerweiterung.
- 4 Um die Meldung zu löschen und den Druckvorgang fortzusetzen,

wählen Sie die Option Weiter. > OK >Beseitigen Sie den Papierstau, und drücken Sie auf OK > OK . [x]-Papierstau, Papier entfernen, hintere Klappe der Mailbox öffnen. Papier in Ablage lassen. [43y.xx]

**1** Öffnen Sie die hintere Mailbox-Klappe.

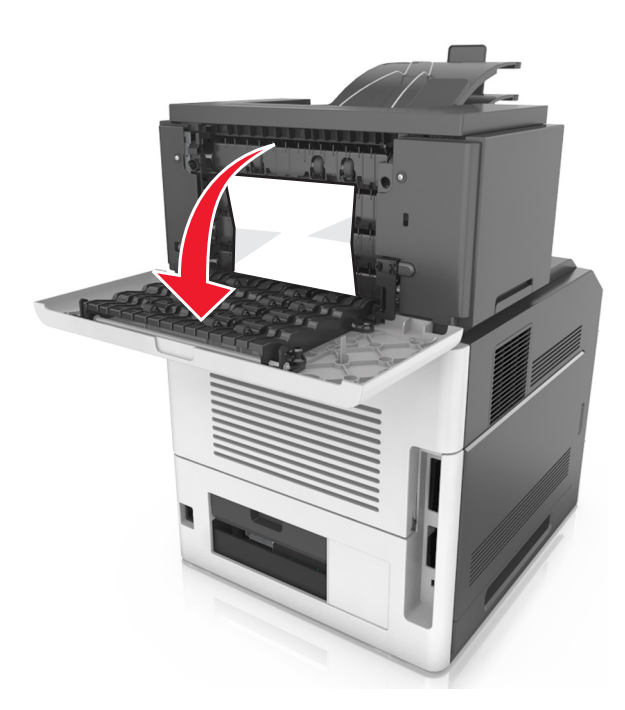

**2** Greifen Sie das gestaute Papier auf beiden Seiten, und ziehen Sie es vorsichtig heraus.

Hinweis: Stellen Sie sicher, dass alle Papierteile entfernt werden.

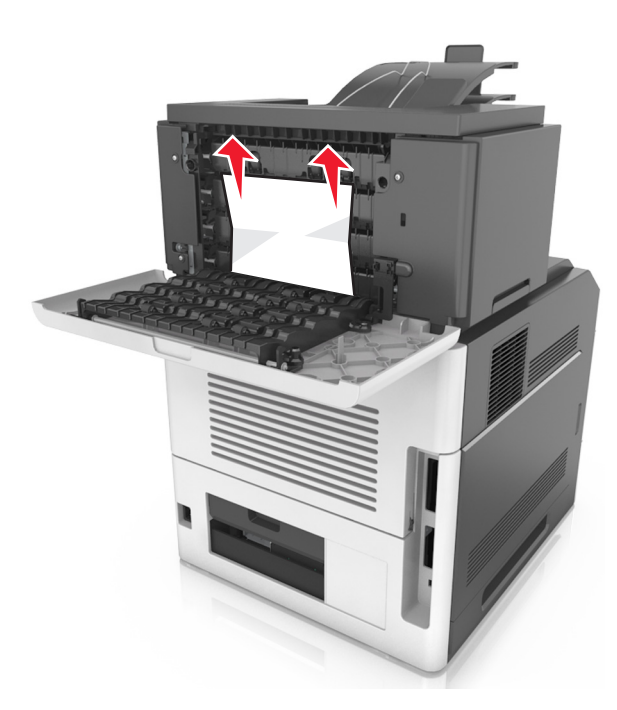

- **3** Schließen Sie die hintere Mailbox-Klappe.
- **4** Wenn der Papierstau in der Mailbox-Ablage auftritt, fassen Sie das gestaute Papier, und ziehen Sie es dann vorsichtig heraus.

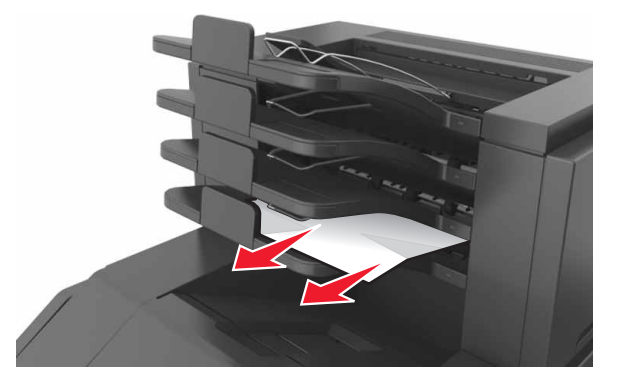

5 Um die Meldung zu löschen und den Druckvorgang fortzusetzen,

wählen Sie die Option Weiter. >OK >Beseitigen Sie den

Papierstau, und drücken Sie auf OK >